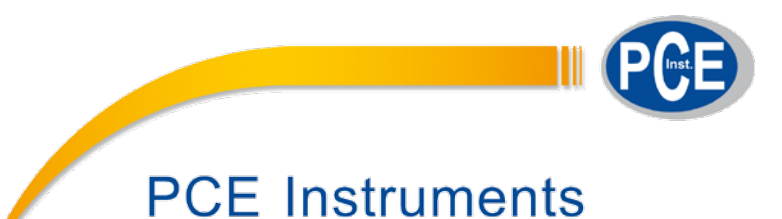

# **User's Manual**

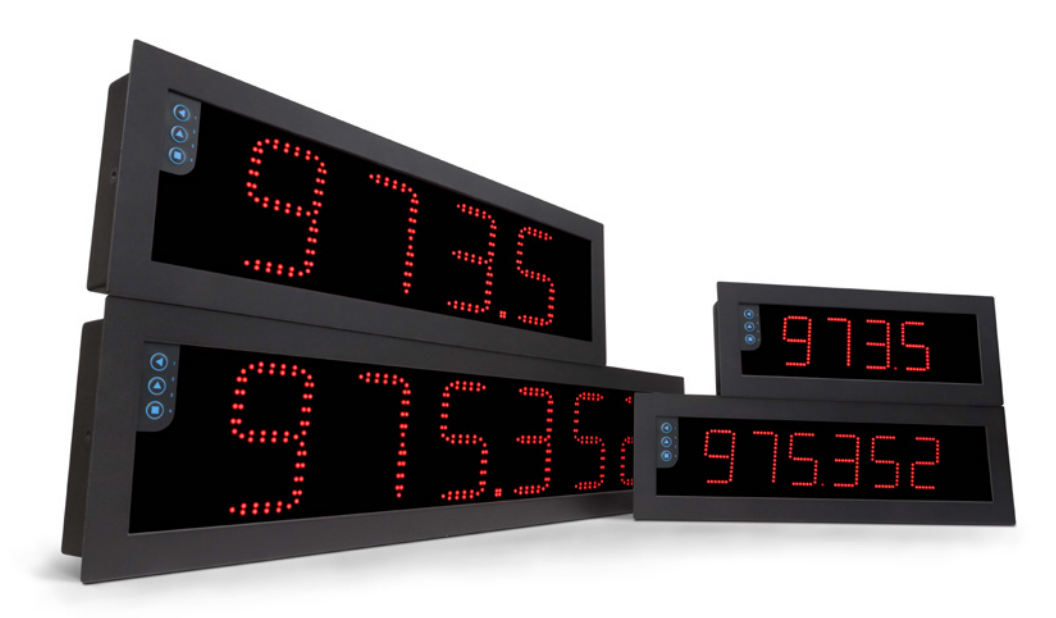

# PCE-BPD-C

# Chronometers and time counters

BIG PANEL DISPLAYS

Big panel displays with chronometer and time counter functions. Different formats available with 60 mm and 100 mm digit height, 4 and 6 digits, in red color. Sturdy metal housing, with full IP65 protection, designed for panel, wall or hanging mount. Versatile and configurable, with up and down counting modes, independent controls for 'start', 'stop' and 'reset' signals, reading in decimal and sexagesimal formats (time format), configurable fast access menu, 'on power up' function, password and 5 configurable brightness levels. Universal AC and DC power. Accepts up to 3 output and control options (relays, analog retransmission, Modbus RTU, transistor outputs, RS-485 ASCII, ...). Configuration from frontal keypad or remote keypad.

## www.pce-instruments.com

1. Large display PCE-BPD-C

## Big panel displays with chronometer and time counter functions

Big panel displays for long distance reading, for industrial applications. Different formats available with 4 and 6 digits, with 60 mm and 100 m digit height. Front keypad to access the configuration menu, and optional remote keypad.

Multiple reading time formats in hours, minutes, seconds, cents of seconds and days. Configurable for decimal or sexagesimal reading (time format). Functions for up and down counting, with preset value configurable.

#### Controls

Independent controls for 'start', 'stop' and 'reset' through free potential contacts. Configurable for activation with other control signals (NPN, PNP, inductive, ...).

#### Reset

External reset control, with activation configurable by edge or by level, front reset and automatic reset configurable when reaching an alarm setpoint.

#### **Special functions**

Special functions with activation by external connection : counting direction, total accumulated times, total exceeded time, display hold, and memory of events, maximum and minimum (see section 1.14.6).

#### Alarms

Independent alarms configurable as maximum or minimum, with configurable activation and deactivation delays and optional inverted relay activation and relay manual unlocking. Alarms with 'repeat' mode with activation at multiples of configured time (see section 1.14.12).

'On\_alarm' parameter to link functions to alarm activation;;

continue, reset to '0', load 'preset' value or stop counting (see section 1.14.12).

#### Flash

Configurable display flashing in case of 'stop' counting, 'start' counting, or alarm activation.

#### Security on start-up

'On power-up' function to define inactivity times after powerup, configure the counter status ('start' or 'stop') after powerup, and the option to apply a reset after power-up.

#### Memory

The instrument saves and recovers the last reading value in case of power-loss.

#### Configurable 'fast-access' menu

The front key 'UP' () gives access to a user configurable menu with direct access to several useful functions such as alarm setpoints and/or preset value (see section 1.14.14).

Configurable '**Fast access**' to selected functions with key 'UP' ( • ) (see section 1.14.14), typically alarm setpoints and preset values.

#### **Control and retransmission options**

Output and control options with 1, 2 and 3 relays, transistor outputs, controls for SSR relays, isolated analog outputs, communications in Modbus RTU, RS-485 ASCII and RS-232.

#### Mechanical and mounting

Sturdy metal housing with full IP65 protection. Internal connections by plug-in screw clamp terminals, and output through cable glands. Housing prepared for panel, wall and hanging mount.

#### 1.1 How to use this manual

If this is the first time you are configuring big panel display, below are the steps to follow to install and configure the instrument. Read all the manual sections in order to have a

- 1. Identify the instrument format (see section 1.4)
- 2. Power and signal connections
  - open the instrument (see section 1.5)
  - connect the power (see section 1.7)
  - connect the signal (see section 1.8)
  - close the instrument (see section 1.5)
- 3. Configure the instrument (see section 1.14)
  - select the reading format, counting direction and preset value (see section 1.14.2)
- 4. Advanced configuration (optional)
  - functions 'on power up', external reset and 'B' function (see section 1.14.7)
  - control configurations (see section 1.14.10)
  - configure the alarms (see section 1.14.12)

full and clear view of the characteristics of the instrument. Do not forget to read the installation precautions at section *1.20*.

- configure the fast access (see section 1.14.14), and key 'LE' (1.14.15)
- configure other functions (see section 1.14.16)

5. If the instrument includes analog output or serial communications

- to include an option to an instrument see section 1.6
- to configure an installed option, access the option configuration menu (see section 1.14.23)
- 6. Install the instrument
  - mount on panel, wall or hanging (see section 1.19)
  - adjust the brightness level according to your environmental needs (see section 1.14.22)
- 7. Check application examples at sections 1.15 and 1.16

## 1.2 How to order

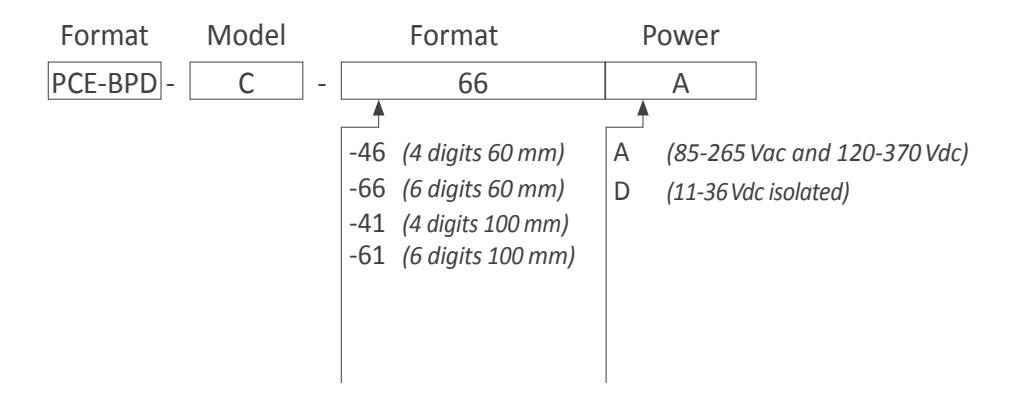

## 1.3 Index

| 1. Large display PCE-BPD-C                 |   |   |   |  | . 2 |
|--------------------------------------------|---|---|---|--|-----|
| 1.1 How to use this manual                 |   |   |   |  | . 2 |
| 1.2 How to order                           |   |   |   |  | . 3 |
| 1.3 Index                                  |   |   | • |  | . 3 |
| 1.4 Sizes and formats                      |   |   |   |  | . 4 |
| 1.4.1 Format 46                            |   |   |   |  | . 4 |
| 1.4.2 Format 41                            |   |   | • |  | . 4 |
| 1.4.3 Format 66                            |   |   | • |  | . 5 |
| 1.4.4 Format 61                            |   |   | • |  | . 5 |
| 1.5 To access the instrument               |   |   |   |  | . 6 |
| 1.6 Modular system                         |   |   | • |  | . 6 |
| 1.7 Power connections and protective earth |   |   |   |  | . 7 |
| 1.8 Control signal connections             |   |   |   |  | . 7 |
| 1.8.1 'Normal' connections                 |   |   |   |  | . 7 |
| 1.8.2 'B' connections                      |   |   |   |  | . 7 |
| 1.9 Connections for remote keypad          |   |   |   |  | . 8 |
| 1.10 Functions included                    |   |   |   |  | . 8 |
| 1.11 Reset types                           |   |   |   |  | . 8 |
| 1.12 Messages and errors                   |   |   |   |  | . 8 |
| 1.13 Technical specifications              |   |   |   |  | . 9 |
| 1.14 Configuration                         |   |   |   |  | 10  |
| 1.14.1 How to operate the menus            |   |   |   |  | 10  |
| 1.14.2 Initial set-up                      |   |   |   |  | 11  |
| 1.14.3 'On power up' function              | • |   |   |  | 12  |
| 1.14.4 Flash function                      |   |   |   |  | 12  |
| 1.14.6 'B' function                        | • | • | • |  | 12  |
| 1.14.5 External reset configuration        |   | • |   |  | 12  |
| 1.14.7 'Configuration' menu                | • |   | • |  | 13  |
| 1.14.8 Functions 'B1' to 'B6'              |   |   |   |  | 14  |
| 1.14.9 'B' function configuration menu     |   |   |   |  | 15  |
| 1.14.10 External controls configuration    |   |   |   |  | 16  |
| 1.14.11 External control configuration men | u |   |   |  | 17  |
| 1.14.12 Alarms                             |   |   |   |  | 18  |
| 1.14.13 Alarms configuration menu          |   |   |   |  | 19  |
| 1.14.14 Fast access                        |   |   |   |  | 20  |
| 1.14.15 Kev 'LE'                           |   |   |   |  | 20  |

| 1.14.16 'Fast access' configuration menu        |    | 21 |
|-------------------------------------------------|----|----|
| 1.14.17 'Key LE' configuration menu             |    | 21 |
| 1.14.18 Left zeros configuration menu           |    | 21 |
| 1.14.19 'Password' function                     |    | 22 |
| 1.14.20 Default factory configuration           |    | 22 |
| 1.14.21 Firmware version                        |    | 22 |
| 1.14.22 Brightness configuration                |    | 22 |
| 1.14.23 Access to the options configuration men | u. | 22 |
| 1.15 Example for application 1                  |    | 23 |
| 1.16 Example for application 2                  |    | 23 |
| 1.17 Full configuration menu                    |    | 24 |
| 1.18 Factory configuration                      |    | 26 |
| 1.19 Mounting                                   |    | 28 |
| 1.20 Installation precautions                   |    | 29 |
| 1.21 Warranty                                   |    | 29 |
| 1.22 CE declaration of conformity               |    | 29 |
| 2. Other options and accessories                |    | 30 |
| 2.1 PCE-BPD-RK Remote keypad                    |    | 30 |

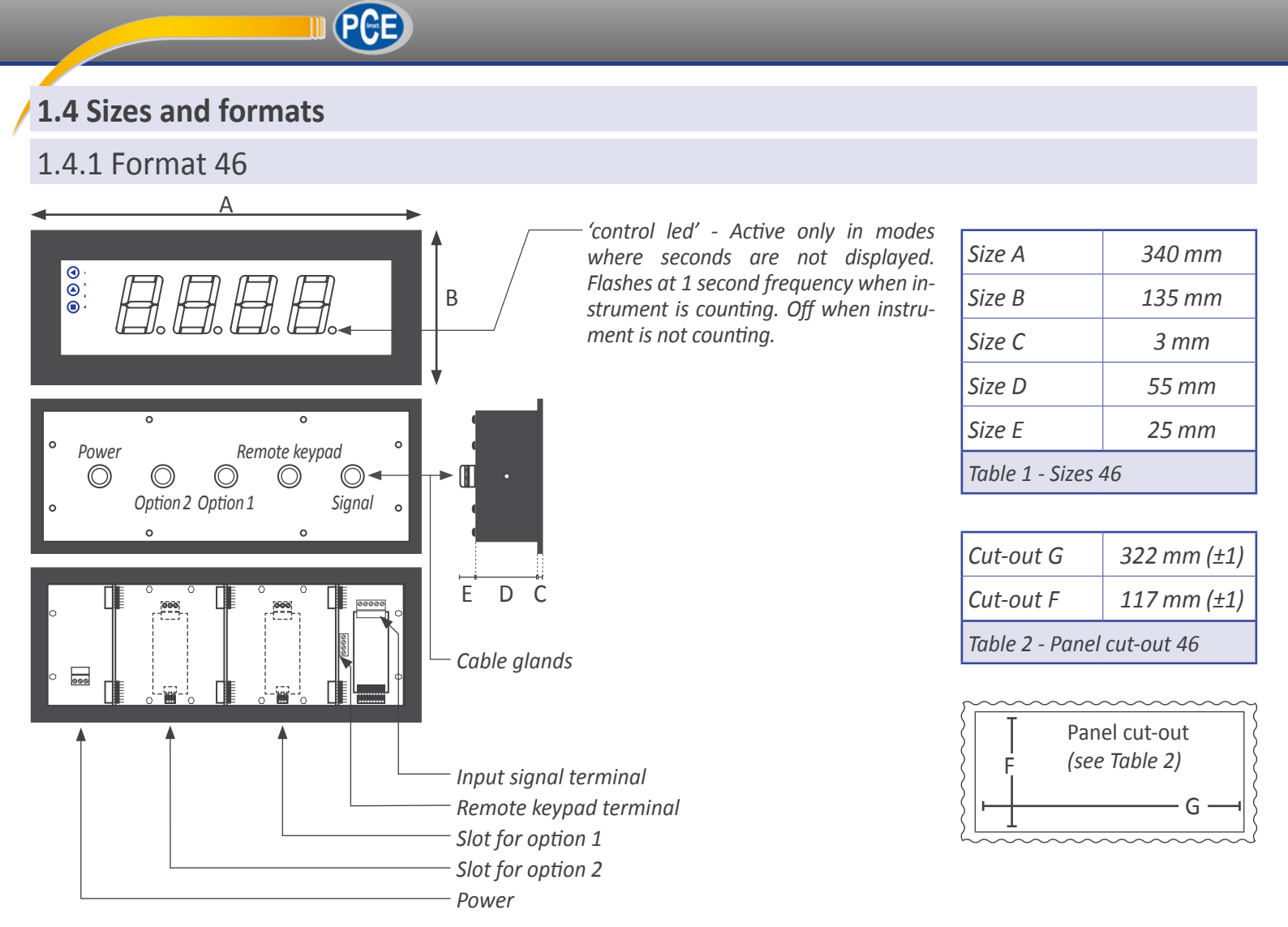

## 1.4.2 Format 41

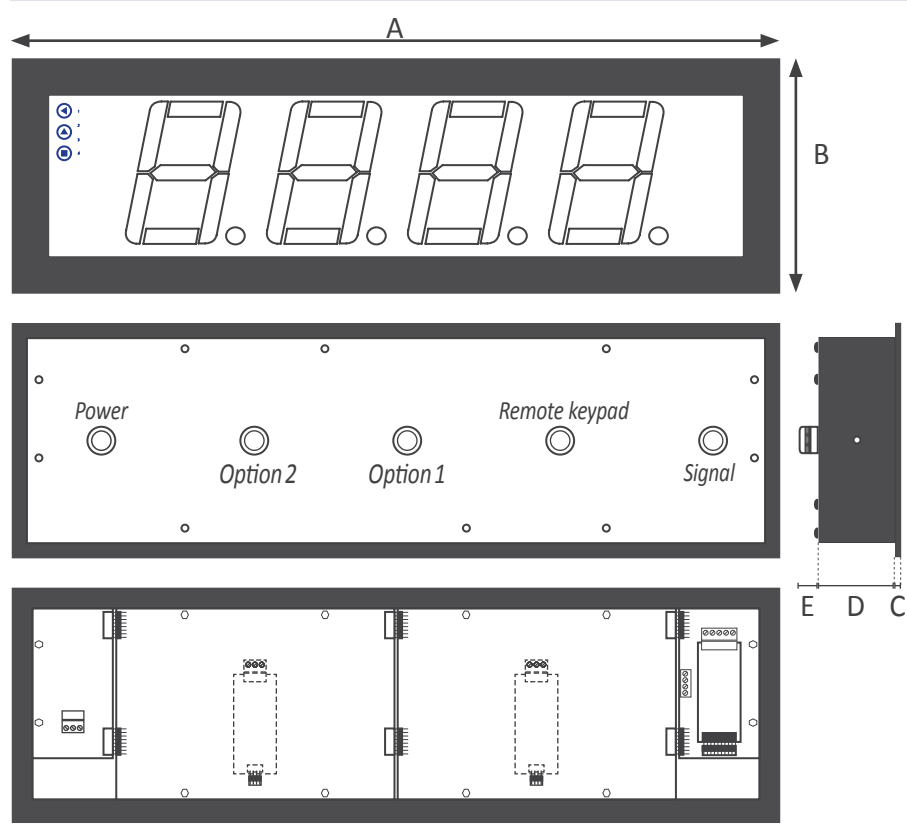

| Size A          | 542 mm |
|-----------------|--------|
| Size B          | 166 mm |
| Size C          | 3 mm   |
| Size D          | 55 mm  |
| Size E          | 25 mm  |
| Table 3 - Sizes | 41     |

| Cut-out G                  | 524 mm (±1) |  |  |  |
|----------------------------|-------------|--|--|--|
| Cut-out F                  | 148 mm (±1) |  |  |  |
| Table 4 - Panel cut-out 41 |             |  |  |  |

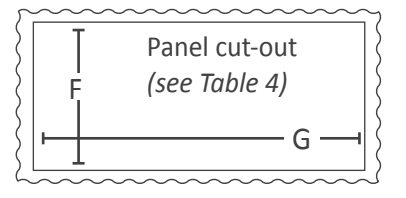

## 1.4.3 Format 66

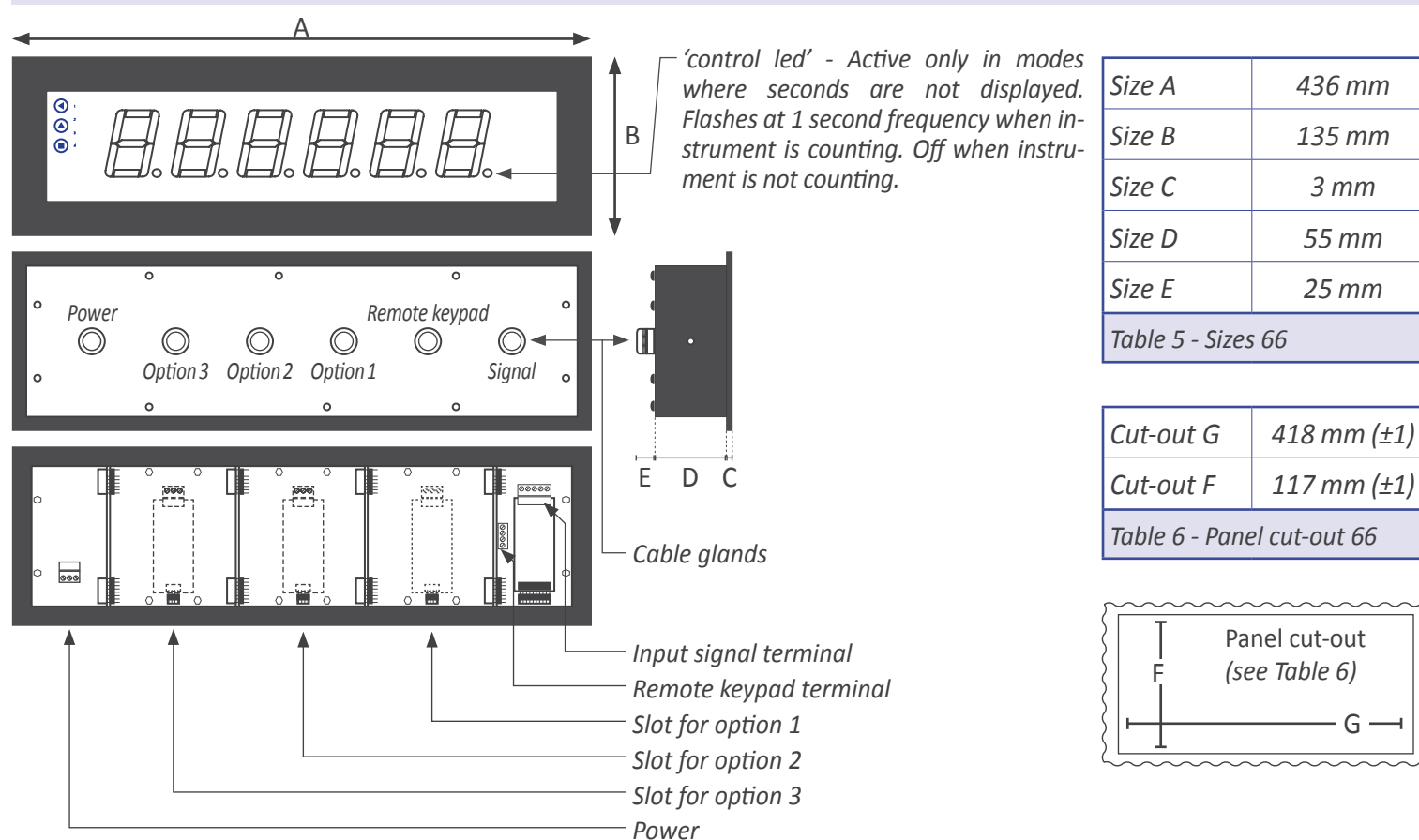

## 1.4.4 Format 61

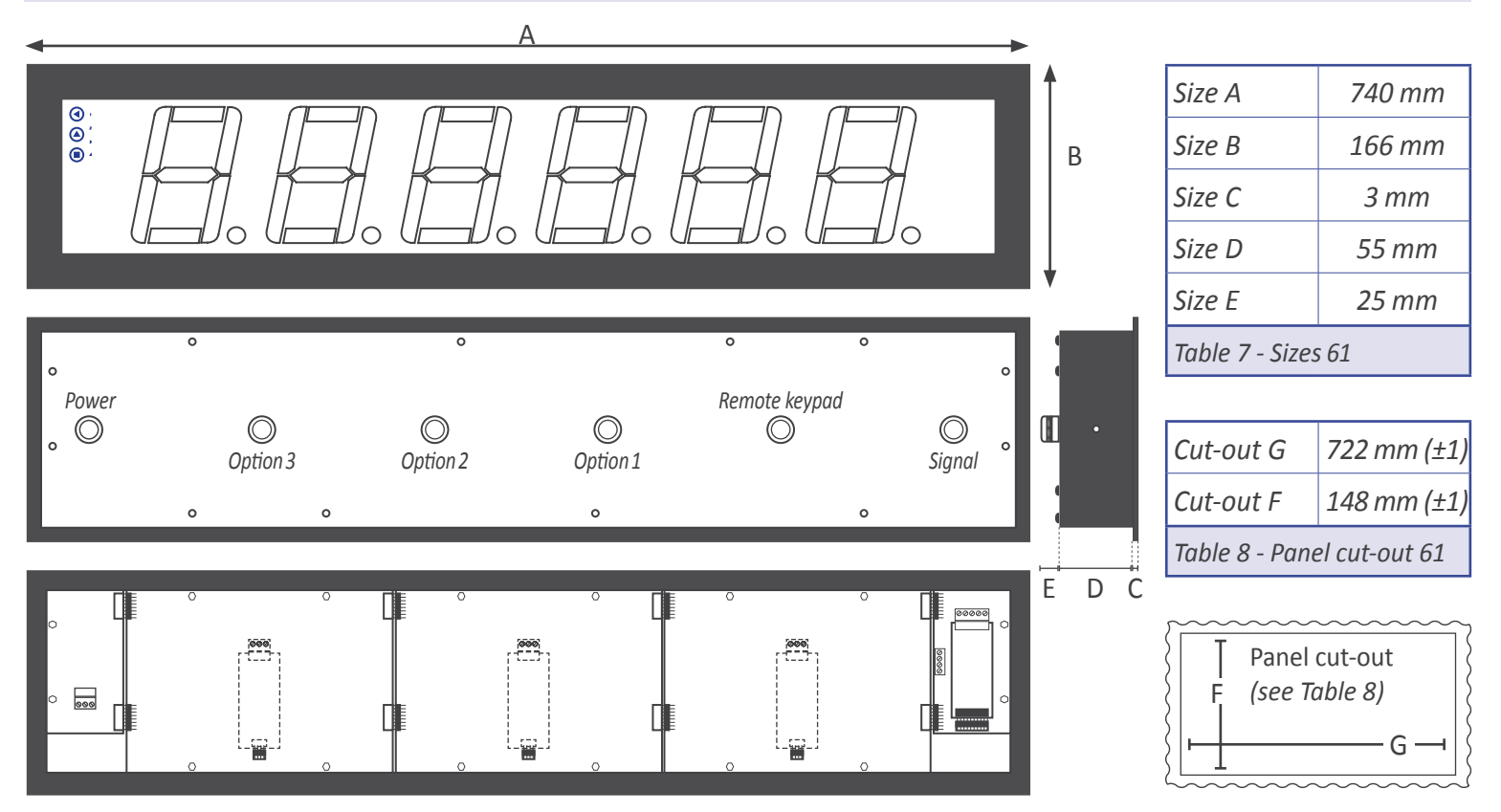

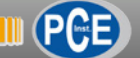

## 1.5 To access the instrument

To open the housing, remove the screws from the back cover. With each screw there is a metal washer and a plastic washer. Once the screws are out, remove the back cover.

The figure below shows the instrument internal structure for a 64 format. It shows the location of the 3 slots for optional output and control modules, the power terminal and the input signal terminal. To close the instrument, place the back cover, the screws, the metal washer and the plastic washer. The plastic washer is in contact with the back cover. Confirm that the screws are correctly turning inside the internal female screws.

To ensure a correct IP65 protection tighten the back cover screws with a strength between 30 and 40 Ncm, with the help of a dynamometer screwdriver.

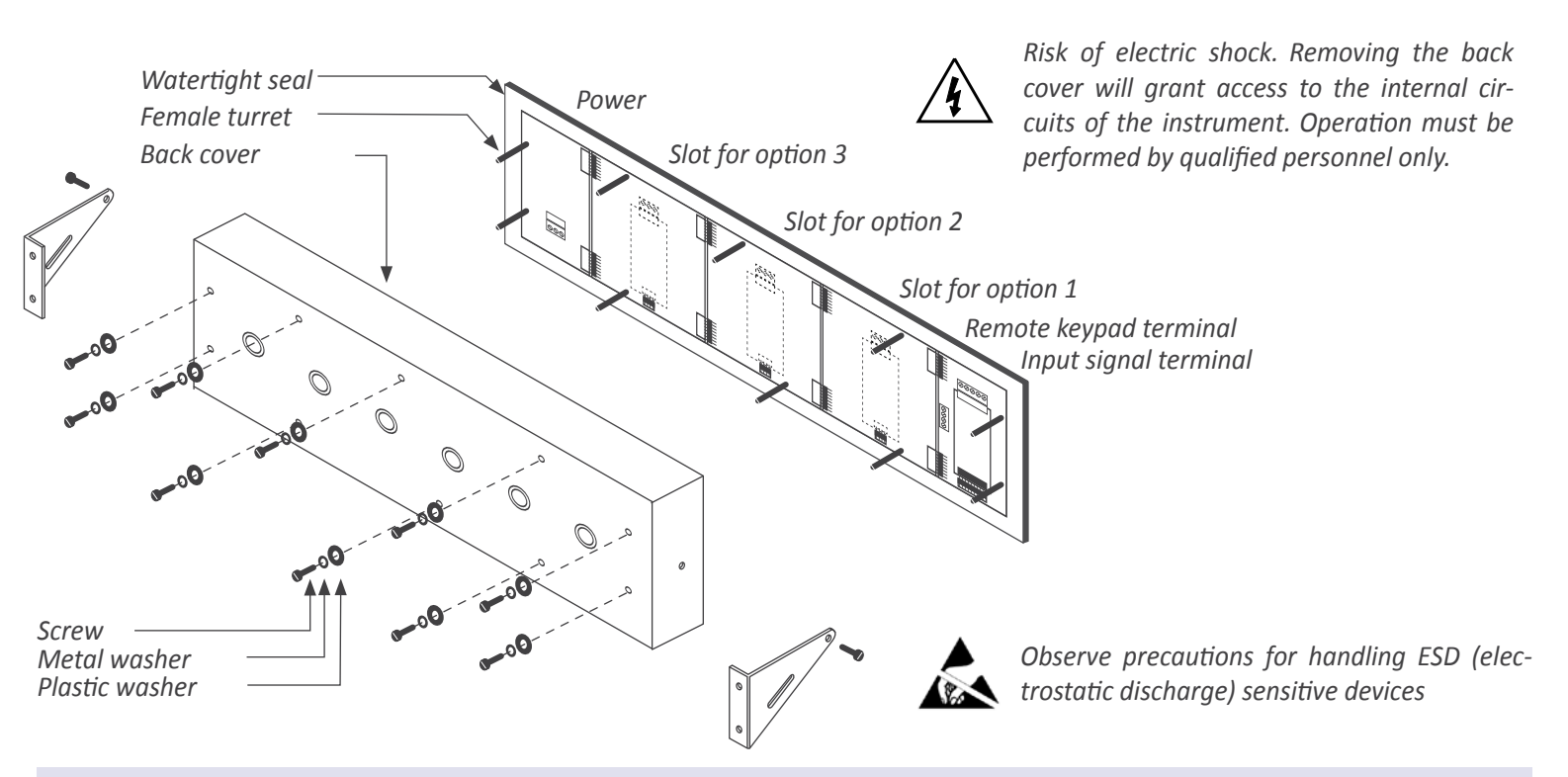

## 1.6 Modular system

Big panel displays are designed with an internal modular architecture. The output and control modules are independent and can be installed by accessing the internal circuits of the instrument, and connecting the module to the connection jumpers of the selected slot. Each module is provided with a cable tie to fix the module to the tie base. The input signal modules defines the instrument function and are exchangeable, switching a temperature meter to an impulse counter only by replacing the input signal module.

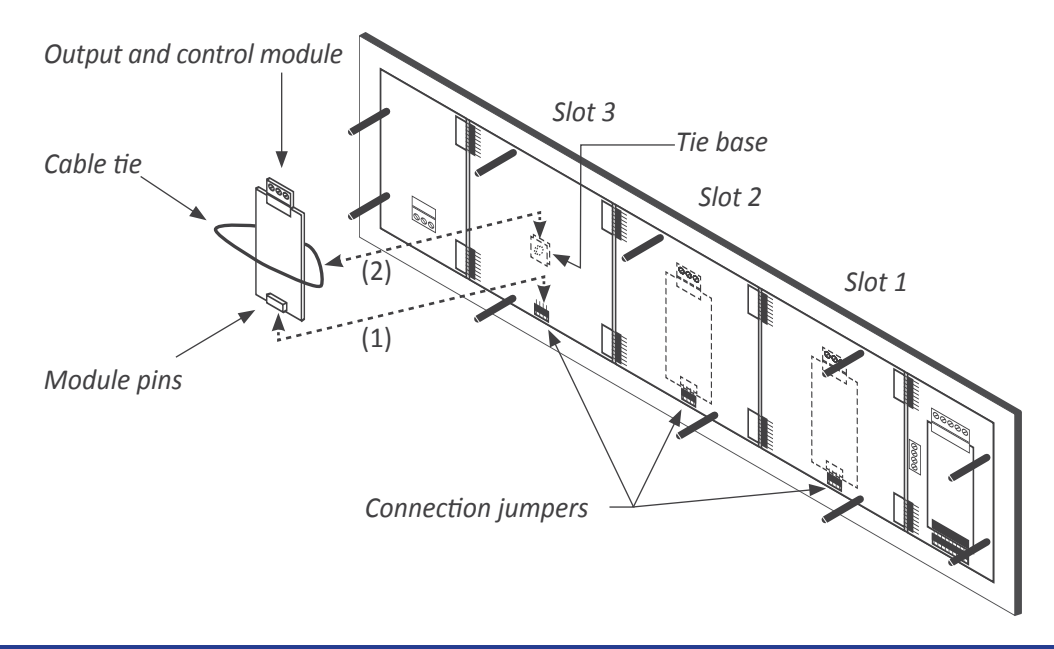

To install an output and control module

- insert the 'module pins' into the 'connection jumpers' in one of the free slots
- (2) place the 'cable tie' into the 'tie base' and embrace the 'module' firmly, until it is fixed

## 1.7 Power connections and protective earth

- 1. Unscrew the screws from the back cover and remove the back cover (see section 1.5).
- 2. Pass the power cable through the power cable gland (see section 1.4).
- 3. Prepare the power cables so that the earth wire is 20 cm longer than the other cables (see Figure 1).

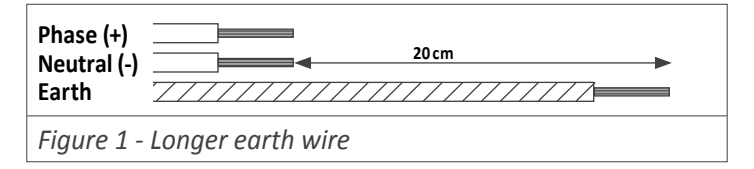

4. Connect the earth wire to the internal fixed screw 'PE' (see Figure 2) located at the inside of the back cover. The instrument internally connects the back cover metallic

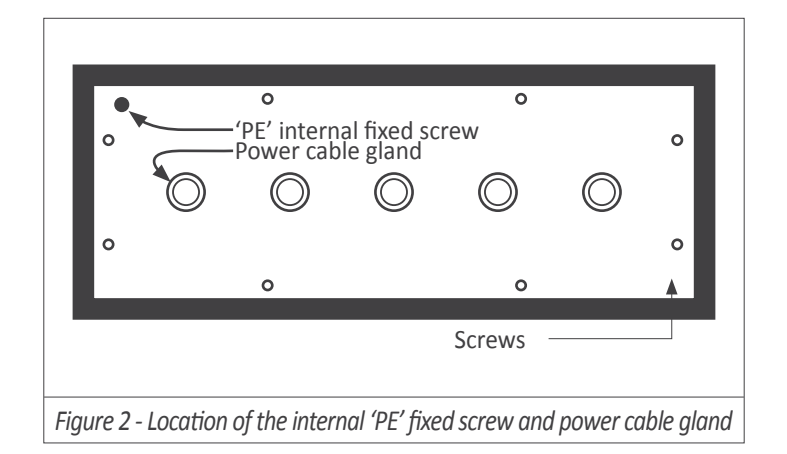

## **1.8 Control signal connections**

The connections terminal is located in the instrument (see section 1.5). All control signals activate by falling edge, by short-circuit to 0 V. To activate controls with other signals or activation, see section (see section 1.14.10).

## 1.8.1 'Normal' connections

At normal connections, the 'start', 'stop' and 'reset' controls are independent.

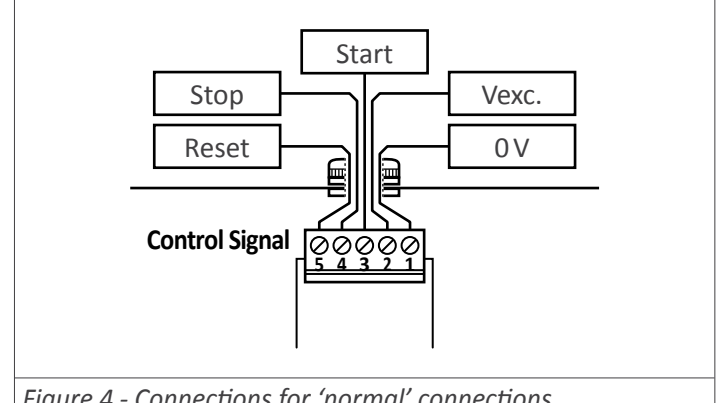

Figure 4 - Connections for 'normal' connections

structure with the front metallic structure through an internal green-yellow cable. (dotted cable at Figure 3).

- 5. Connect phase and neutral (in AC power) or positive and negative (in DC power) to the internal power terminal.
- The connections label attached to the outside of the in-6. strument has some free space left to write the color or local code for each cable.
- 7. To comply with security regulation 61010-1, add to the power line a protection fuse acting as a disconnection element, easily accessible to the operator and identified as a protection device.

Power 'A' Power 'D' 500 mA time-lag fuse 1000 mA time-lag fuse

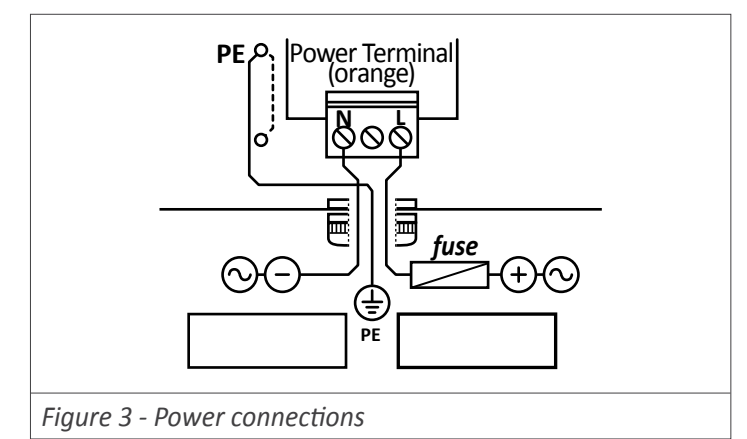

## 1.8.2 'B' connections

The 'B' connections activates automatically when one of the special 'B' functions (see section 1.14.6) is configured. The 'start' and 'stop' controls share the same terminal 3. Signal at 'high' level activates the 'start', and at 'low' level activates the 'stop'. The remaining terminal is dedicated to control the 'B' function selected.

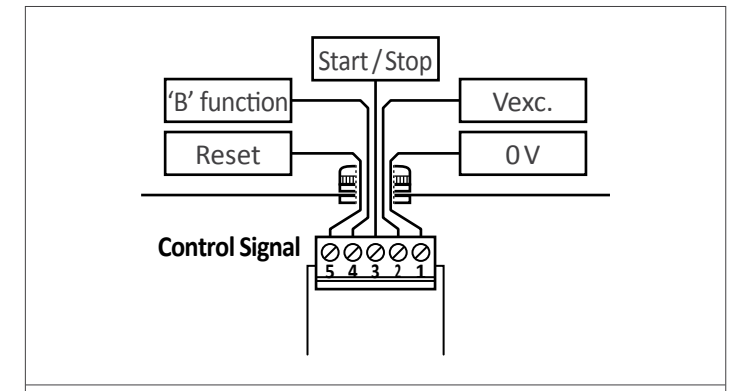

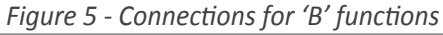

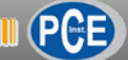

## **1.9 Connections for remote keypad**

The 4 pin terminal located beside the input signal module allows to replicate a remote version of the front keypad. Connect 4 cables for front keys 'SQ' ( $\blacksquare$ ), 'UP' ( $\blacktriangle$ ) and 'LE' ( $\blacktriangleleft$ ) and for the common. Pass these cables through the 'remote keypad' cable gland (see section 1.4).

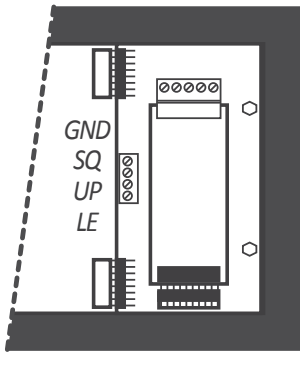

## **1.10 Functions included**

| Functions included      |                                                                                                    | Section |
|-------------------------|----------------------------------------------------------------------------------------------------|---------|
| Reading                 | 15 different formats                                                                                                    | 1.14.2  |
| Counting direction      | up or down counting                                                                                                    | 1.14.2  |
| Preset                  | yes                                                                                                    | 1.14.2  |
| 'On Power Up'           | yes                                                                                                    | 1.14.3  |
| Reset                   | configurable : external, front<br>and linked to alarm activa-<br>tion                                                          | 1.11    |
| Special functions       | control up / down<br>event counter<br>total time<br>exceeded time<br>reading 'hold'<br>longest and shortest cycle              | 1.14.6  |
| Controls                | configurable                                                                                                    | 1.14.10 |
| Alarms                  | simple or double setpoint<br>'on alarm' events<br>activation delays<br>deactivation delays<br>inverted relays<br>locked alarms | 1.14.12 |
| Fast access menu        | yes, configurable                                                                                                    | 1.14.14 |
| Front 'LE' key          | yes, configurable                                                                                                    | 1.14.15 |
| Retention memory        | yes, recovers with power                                                                                                    | 1.13    |
| Password                | configuration locked                                                                                                    | 1.14.19 |
| Brightness              | configurable, 5 levels                                                                                                    | 1.14.22 |
| Table 9 - Functions inc | luded                                                                                                    |         |

#### 1.11 Reset types

The reset function can be activated from three independent and configurable sources:

- Front reset associated to the front key 'LE' ( 4 ). This reset can be configured by menu *(see section 1.14.15)*. The front reset is activated by levels (pressed / not pressed).
- External reset connected to pin 5 at the internal signal terminal (see section 1.8). It activates by falling edge, by connection to the 0 Vdc terminal. To configure a different activation see section 1.14.10. Configurable trigger level between 0 and 3.9 Vdc, configurable pull-up / pull-down resistors, can be configured to work with other type of signals (NPN, PNP, push-pull, inductive, TTL, ...).
- Alarm reset the 'on alarm' parameter at alarms 1, 2 and 3 (see section 1.14.12) can be configured to activate a certain function when alarm activates: stop, load '0', load 'preset'.

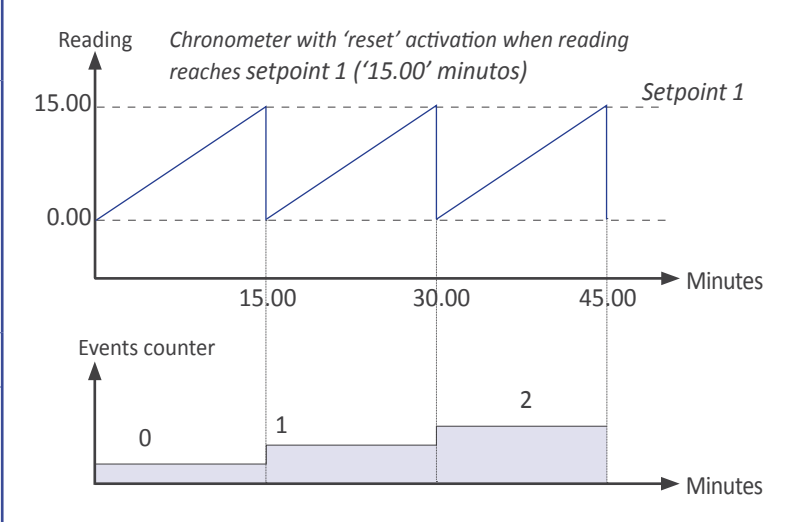

#### 1.12 Messages and errors

Error messages related to the local instrument are shown on display, in flash mode *(see Table 10)*. Examples given are for instrument with 6 digit formats.

| Messages and errors on display                           |                                                |  |  |  |  |
|----------------------------------------------------------|------------------------------------------------|--|--|--|--|
| 'Err.1'                                                  | incorrect password.                            |  |  |  |  |
| 'Err.2'                                                  | at 'oPt.X' menu entry. Installed module is not |  |  |  |  |
|                                                          | recognized.                                    |  |  |  |  |
| 'Err.8'                                                  | excitation voltage overload                    |  |  |  |  |
| <i>'9999999'</i>                                         | + flashing mode. Reading is in overrange.      |  |  |  |  |
| '-1999999'                                               | + flashing mode. Reading is in underrange.     |  |  |  |  |
| Table 10 - Messages and error codes for local instrument |                                                |  |  |  |  |

## 1.13 Technical specifications

#### Digits

number of digits digit view angle color digit height

#### Reading

max., min. reading formats

display refresh memory

quartz accuracy thermal drift

4 or 6 (see Table 12) 7 segments 120º red (see Table 12)

(see Table 12) (see Table 11) for 6 digits (see Table 13) for 4 digits 15 refresh / second yes, recovers the last counter value after power loss ±0.01 % 20 ppm / ♀C

| Reading formats (6 digits)                                                            |                |         |         |  |  |
|---------------------------------------------------------------------------------------|----------------|---------|---------|--|--|
|                                                                                       | mm.ss.cc       | mmmm.ss |         |  |  |
| Sexagesimal                                                                           | hh.mm.ss       | hhhh.mm |         |  |  |
| modes                                                                                 | dd.hh.mm       | dddd.hh |         |  |  |
|                                                                                       | SSSSSS         | ттттт   | hhhhhh  |  |  |
| Decimal                                                                               | <i>sssss.s</i> | mmmmm.m | hhhhh.h |  |  |
| modes                                                                                 | \$\$\$\$.\$\$  | mmmm.mm | hhhh.hh |  |  |
| Table 11 - Reading formats (d=days, h=hours, m=minutes, s=seconds, c=cents of second) |                |         |         |  |  |

| Reading formats (4 digits)    |               |               |                |  |  |
|-------------------------------|---------------|---------------|----------------|--|--|
| Sexagesimal                   | mm.ss         | hh.mm.ss      | dd.hh          |  |  |
| Desired                       | SSSS          | mmmm          | hhhh           |  |  |
| Decimai                       | <i>SSS.S</i>  | mmm.m         | hhh.h          |  |  |
| modes                         | 55.55         | mm.mm         | hh.hh          |  |  |
| Table 13 - Read<br>s=seconds) | ing formats ( | d=days, h=hou | rs, m=minutes, |  |  |

Controls

default control signal configurable for ...

max. Vdc on terminals excitation voltage max. current protection

control wires section

Power power 'A'

power 'D'

consumption fuses wire section **Configuration** 

Output and control options

#### Mechanical

IP protection mounting

connections

housing material

weight front sizes panel cut-out depth **Temperature** operation storage warm-up time start, stop, reset free potential contact NPN, PNP, Namur, pick-up, TTL, inductive, mechanical, ... ±30 Vdc +18 Vdc, +15 Vdc, +9 Vdc, +5 Vdc 70 mA yes, current limited to 70 mA max. 0.5 mm<sup>2</sup> 85 to 265 Vac and 120 to 370 Vdc isolated (isolation 2500 Vac) 11 to 36 Vdc isolated (isolation 1500 Vdc) (see Table 12) (see section 1.7) max. 2.5 mm<sup>2</sup> front keypad with 3 keys remote keypad (see section 2.1) relay output, analog retransmission, Modbus RTU, ... full IP65 housing panel, wall, hanging (see section 1.19) cable gland outputs internal plug-in screw terminals textured iron, black painted methacrylate front filter

(see Table 12) (see section 1.4) (see section 1.4) (see section 1.4)

from 0 to +50 °C from -20 to +70 °C 15 minutes

|                                                  | Format 46 | Format 41 | Format 66 | Format 61 |
|--------------------------------------------------|-----------|-----------|-----------|-----------|
| Number of digits                                 | 4         | 4         | 6         | 6         |
| Digit height                                     | 60 mm     | 100 mm    | 60 mm     | 100 mm    |
| Reading distance                                 | 25 meters | 50 meters | 25 meters | 50 meters |
| Slots for output and control options             | 2         | 2         | 3         | 3         |
| Maximum reading                                  | 99        | 999       | 999       | 9999      |
| Minimum reading                                  | -1.       | 999       | -199      | 9999      |
| Consumption (without options installed)          | 3 W       | 5.25 W    | 3.5 W     | 5.5 W     |
| Consumption (with options installed)             | 5 W       | 6.75 W    | 5,5 W     | 7 W       |
| Weight                                           | 2200 gr.  | 2500 gr.  | 3500 gr.  | 4500 gr.  |
| Table 12 Technical encoifications appearinted to | forment   |           |           |           |

 Table 12 - Technical specifications associated to format

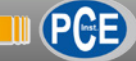

## 1.14 Configuration

#### 1.14.1 How to operate the menus

The instrument has two menus accessible to the user :

'Configuration menu' (key 'SQ') ( 
)

'Fast access' menu (key 'UP') ( 🔺 )

#### **Configuration menu**

The 'configuration menu' modifies the configuration parameters to adapt the instrument to the application needs. To access the 'configuration menu' press for 1 second the 'SQ' (■) key. This access can be blocked by activating the '**Password**' ('**PASS**') function. While operating the 'configuration menu', the alarm status is 'hold' to the status it had before accessing the menu, and the output and control modules remain in 'error' state. When leaving the 'configuration menu', the instrument applies a system reset, followed by a brief disconnection of the alarms and the output and control modules. Functionality is then recovered.

For a detailed explanation on the 'configuration menu' see the following sections, and for a full view of the 'configuration menu' see section 1.17.

#### 'Fast access' menu

The 'fast access' menu is an operator configurable menu, providing fast and direct access to the most usual functions of the instrument with a single key pad stroke. Press key 'UP' ( $\checkmark$ ) to access this menu.

See section 1.14.14 for a list of selectable functions for the 'fast access' menu in this instrument. The '**Password**' ('**PASS**') function does not block access to this menu. Accessing and modifying parameters in the 'fast access' menu does not interfere with the normal functionality of the instrument, and it does not generate any system reset when validating the changes.

#### Operating with the front keypad inside the menus

**Key 'SQ'** ( $\blacksquare$ ) - press the 'SQ' ( $\blacksquare$ ) key for 1 second to access the 'configuration menu'. Inside the menu, the 'SQ' ( $\blacksquare$ ) key acts as an 'ENTER'. It enters into the menu option selected, and when entering a numerical value, it validates the number.

**Key 'UP'** ( $\checkmark$ ) - press the 'UP' ( $\checkmark$ ) key to access the 'fast access' menu. Inside the menu,the 'UP' ( $\checkmark$ ) key sequentially moves through the available parameters and menu entries. When entering a numerical value, it modifies the digit selected by increasing its value to 0, 1, 2, 3, 4, 5, 6, 7, 8, 9.

**Key 'LE'** ( $\triangleleft$ ) - press the 'LE' ( $\triangleleft$ ) key to activate the configured special functions associated to this key. Inside the menu, the 'LE' ( $\triangleleft$ ) acts as an 'ESCAPE'. It leaves the selected menu level and eventually, by leaving all menu levels, it leaves from the configuration menu. Then changes are applied and the instrument is back to normal function. When entering a numerical value, it selects the active digit, and the value is then modified by key 'UP' ( $\triangleleft$ ).

#### 'Rollback'

After 30 seconds without interaction from the operator, the instrument will rollback and leave the 'configuration menu' or the 'fast access' menu. All changes will be discarded.

#### Instruments with 4 and 6 digits

The configuration menus included in this document show values for a 6 digit instrument. In case of 4 digit instruments, note that maximum reading values should be 9999 instead of 999999 to 9999 and minimum reading values should be -1999 instead of -1999999.

|                                                                                                    | Example of operation inside the 'configuration menu'.                                                                          |
|----------------------------------------------------------------------------------------------------|----------------------------------------------------------------------------------------------------|
| (6) (2) (4) $F unc (5) UIEH$                                                                                                    | <ol> <li>The (■) key enters into the<br/>'configuration menu'.</li> </ol>                                                      |
| $(5) \qquad (5) \qquad (1) \qquad (5) \qquad (5) $ | <ol> <li>The (■) key enters into the<br/>'InP' menu.</li> </ol>                                                                |
|                                                                                                    | <ol> <li>The (▲) key moves through<br/>the menu options.</li> </ol>                                                            |
| (6)<br>(3)                                                                                                    | <ol> <li>The (■) key selects the desired range and returns to the 'InP' menu.</li> </ol>                                       |
|                                                                                                    | <ol> <li>The (          <ul> <li>key leaves the actual menu level and moves to the previous menu level.</li> </ul> </li> </ol> |
|                                                                                                    | 6. The ( ◀ ) key leaves the 'con-<br>figuration menu'. Changes<br>are applied and saved at<br>this moment.                     |
|                                                                                                    |                                                                                                    |

Figure 6 - Example of operation inside the 'configuration menu'

## 1.14.2 Initial set-up

Press 'SQ' ( $\blacksquare$ ) for 1 second to access the 'configuration menu'. For a description on how to operate inside the menus see section 1.14.1. For a full vision of the 'configuration menu' structure see section 1.17.

| Func >        | UI E H            | > <u>777.55.cc</u>   | 0.00.00 to 99.59.99           |
|---------------|-------------------|----------------------|-------------------------------|
| Main function | Reading<br>format | <u> </u>             | 0.00.00 to 99.59.59           |
|               |                   | <u>, d d.h h.П П</u> | 0.00.00 to 99.23.59           |
|               |                   | <u> </u>             | 0.00 to 9999.59               |
|               |                   | <u> </u>             | 0.00 to 9999.59               |
|               |                   | ,<br>dddd.hh         | 0.00 to 9999.23               |
|               |                   | <u>\$55555</u>       | 0 to 999999                   |
|               |                   | <u>\$55555</u>       | 0.0 to 99999.9                |
|               |                   | <u>\$55555</u>       | 0.00 to 9999.99               |
|               |                   | <u> </u>             | 0 to 999999                   |
|               |                   | <u> </u>             | 0.0 to 99999.9                |
|               |                   | <u> </u>             | 0.00 to 9999.99               |
|               |                   | <u> </u>             | 0 to 999999                   |
|               |                   | <u> </u>             | 0.0 to 99999.9                |
|               |                   | <u> </u>             | 0.00 to 9999.99               |
|               |                   |                      |                               |
|               |                   | >Up                  | 1                             |
|               | direction         | dalla Do             | wn                            |
|               | Preset            | >8888888 Pro<br>-19  | eset value<br>99999 to 999999 |
|               | V<br>             | 1                    |                               |

To configure the initial set up, enter the 'Main function' ('Func') menu and select the reading format, the counting direction and the preset value.

At the '**Reading format**' ('**VIEW**') menu select one of the available formats.

- 'MM.SS.cc' clock format, minutes, seconds and cents.
- 'hh.MM.SS' clock format, hours, minutes and seconds.
- 'dd.hh.MM' clock format, days, hours and minutes.
- 'MMMM.SS' counter of minutes and seconds.
- 'hhhh.MM' counter of hours and minutes.
- 'dddd.hh' counter of days and hours.
- 'SSSSSS' counter of seconds.
- 'SSSSS.S' counter of seconds with one decimal.
- 'SSSS.SS' counter of seconds with two decimals.
- 'MMMMMM' counter of minutes.
- 'MMMMM.M' counter of minutes with one decimal.
- 'MMMM.MM' counter of minutes with two decimal.
- 'hhhhhh' counter of hours.
- 'hhhhh.h' counter of hours with one decimal.
- 'hhhh.hh' counter of hours with two decimal.

At the '**Counting direction**' ('**dIr**') parameter, select '**uP**' for up counting or '**doWn**' for down counting.

At the '**Preset**' ('**PrSt**') parameter, configure the value that will load on display when the 'reset' function activates. See section *1.11* for the different types of reset activation.

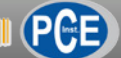

## 1.14.3 'On power up' function

The '**On Power Up**' ('**on.Pu**') functions allows to define a series of actions to activate when the instrument restarts after a power loss. Functions available are a delay so the instrument waits a defined time before starting to measure and control, an automatic reset of the time counter and the definition of the status of the counter (counting or stopped).

The functions will apply only after a restart due to powerloss, they will not apply after a restart due to changes in configuration.

Delaying the measure and control functions gives additional time to elements of the system who are slower, so they can

start completely before the instrument begins to acquire signal and control the outputs.

While on delay mode, the instrument shows all decimal points lightened and flashing, all alarms are deactivated, and there is no signal acquisition or communications control. When the delay time is over, the instrument starts its normal functioning.

El full start-up process of the instrument is as follows: waits the time configured at '**Delay**', resets the time counter (as configured at '**Reset**'), starts counting or stopped, and reads the status of the external controls 'start', 'stop' and 'reset'.

## 1.14.4 Flash function

The '**Flash**' ('**FLSh**') configures flashing display when the instrument is stopped ('**StP.F**') and/or when the instrument is counting ('**StP.F**').

## 1.14.5 External reset configuration

The external reset can be activated by edge or by level. Edge activation means that the reset will activate when there is a transition from '0' to '1' or from '1' to '0'. Level activation means that the reset activates at level '0' or level '1'.

To invert the logic of the activation see section 1.14.10.

#### 1.14.6 'B' function

The operator can select a special function (called 'B' function) to be controlled from external control terminal 3 *(see section 1.8.2)*. Selecting a 'B' function modifies the standard connection of the instrument, and activates the 'B' connections in order to free one of the terminals to control the 'B' function. Available functions are listed below. See also section *1.14.8* :

- function B1 ('Fnb.1') to control counting direction (up or down)
- function B2 ('Fnb.2') to count events
- function B3 ('Fnb.3') to view total accumulated working times
- function B4 ('Fnb.4') to view exceeded times
- function B5 ('Fnb.5') to 'hold' the reading
- function B6 ('**Fnb.6**') to control maximum an minimum values (memories of longer and shorter times)

## 1.14.7 'Configuration' menu

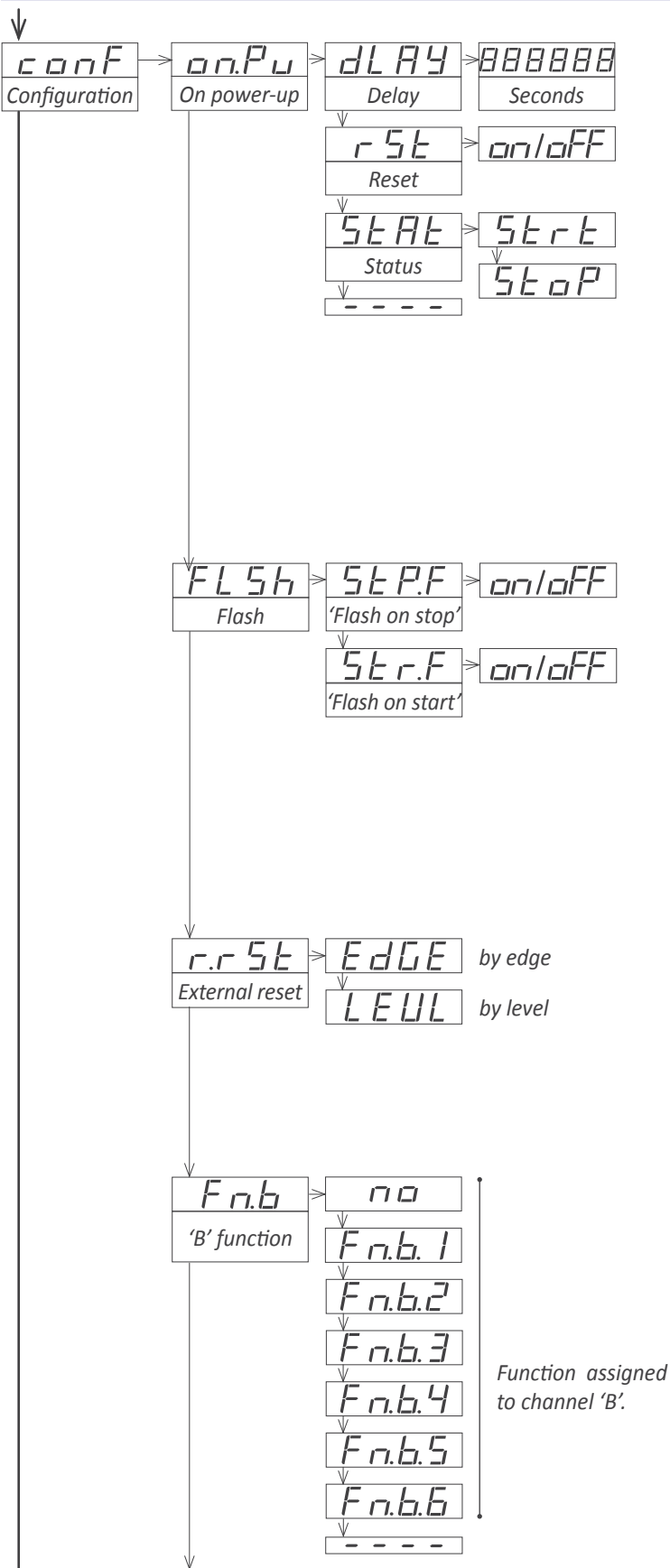

The '**On Power Up**' ('**on.Pu**') menu assigns functions to be applied when the instrument starts after a power loss. For more information see section *1.14.3*.

• at the '**Delay**' ('**dLAy**') parameter configure the time the instrument will wait before starting normal functionality. Time between 0 and 200 seconds.

• at the '**Reset**' ('**rSt**') parameter set to '**on**' to activate a reset when restarting after a power loss

• at the '**Status**' ('**StAt**') parameter configure the state of the counter after power-up. Select '**Strt**' to count after power-up up or '**StoP**' to remain stopped after power-up.

At the 'Flash' ('FLSH') menu configure:

• 'Flash on stop' ('StP.F') set to 'on' to activate flashing reading when the chronometer is stopped.

• 'Flash on start' ('Str.F') set to 'on' to activate flashing reading when the chronometer is counting.

At the 'External reset' ('r.rSt') select the activation of the external reset by edges or by levels.

At the **"B' function**' (**'Fn.b**') select the the function associated to channel 'B'. By default there is no selected 'B' function. For more information see section *1.14.6*.

Next menu entry gives access to the configuration parameters for the **"B' function**' selected. Following are explanations for possible menus **'Fn.b.1**' to **'Fn.b.6'** (or message **'Fn.b.n**' if no 'B function' has been selected).

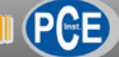

## 1.14.8 Functions 'B1' to 'B6'

The 'B' function is a special function disabled by default. To activate one of the 'B' functions, see section 1.14.6. When activating a 'B' function, the 'B' connection also activates *(see section 1.8.2)*. The 'B' function control signal (terminal 3) activates by short-circuit to 0V. For other activation signals see section 1.14.10 and take into account that the 'start' signal is now 'start-stop', and the 'stop' signal is now the 'channel 'B'' control signal.

• with the '**B.1 control up / down**' ('**Fn.b.1**') function the up or down counting is controlled through the channel 'B' control signal.

• the '**B.2 events**' ('**Fn.b.2**') function enables an internal events counter (0 to 999999) visible on display activating the channel 'B' control signal. Events that add '+1' to the internal event counter are :

-at 'on alarm 1' ('o.AL1') select 'on' to add '+1' each time alarm 1 activates.

- at 'on alarm 2' ('o.AL2') select 'on' to add '+1' each time alarm 2 activates.

- at 'on alarm 3' ('o.AL3') select 'on' to add '+1' each time alarm 3 activates.

- at '**on reset**' ('**o.rSt**') select '**on**' to add '+1' each time the reset function activates.

Application - a production process repeats every 15 minutes. Each time the chronometer reaches '15.00' minutes, it activates alarm 1 to inform the operator that the material can be packed. Once the material is packed, the operator manually unlocks the alarms and they cycle restarts. At the end of the day, the operator can activate the 'B' function and see the total number of cycles done during the day.

• the '**B.3 total**' ('**Fn.b.3**') function enables an internal time counter visible on display activating the channel 'B' control signal. To reset the internal counter visualize the value and activate the reset (front or external). The internal time counter can be configured to count the total time the instrument has been powered, or counting, or stopped.

- at the '**Format**' ('**ForM**') parameter configure the visualization format for the internal time counter. Select '**ch.A**' to visualize with the same format as the main instrument.

- at the '**Count**' ('**cnt**') parameter select '**ALWS**' to count the time the instrument has been powered, select '**Strt**' to count the time the instrument has been counting or select '**StoP**' to count the time the instrument has been stopped.

Application - a manufacturing process repeats every 120

minutes. Any change in the production process, model or series implies a stop in the manufacturing process. The operator can activate the 'B' function to visualize the total accumulated time the system has been stopped.

• the '**B.4 exceeded**' ('**Fn.b.4**') function enables an internal exceeded time counter visible on display activating the channel 'B' control signal. To reset the internal counter visualize the value and activate the reset (front or external). The reset leaves the exceeded counter at '0' and stopped. The exceeded time counter can be configured to count the total elapsed from a configured event.

- at the 'Start' ('Strt') parameter select 'o.AL1' to start the exceeded counter when alarm 1 activates. Select 'o.AL2' or 'o.AL3' to start counting with the activation of alarm 2 or alarm 3.

 - at the 'Format' ('ForM') parameter configure the visualization format for the exceeded time counter. Select 'ch.A' to visualize with the same format as the main instrument

Application - a long duration manufacturing process repeats every 72 hours continuously without stop. At the end of each cycle the operator must refill the consumed material in less than 60 minutes. When a cycle is finished the instrument activates and locks alarm 1, starting the exceeded counter 'B'. The alarm activates a signal to the operator and at the same time activates the visualization of the exceeded time counter. The operator now can see the elapsed since the alarm activated.

• the '**B.5 hold**' ('**Fn.b.5**') function allows to hold the reading. The chronometer continues counting on the background.

• the '**B.6 max / min**' ('**Fn.b.6**') function allows to access the memory of maximum and minimum time. Each time a reset is applied, the instrument compares the reading value with the maximum and minimum value and updates the memory values if needed. Values can be displayed with front (or remote) key UP ( ) (see section 1.14.14). Activate channel 'B' to reset the maximum and minimum values.

Application - a production process executes a reset signal each time a cycle ends. At the end of the day the operator can access the maximum and minimum memory values, related to the longer and shorter production cycles of the day.

## 1.14.9 'B' function configuration menu

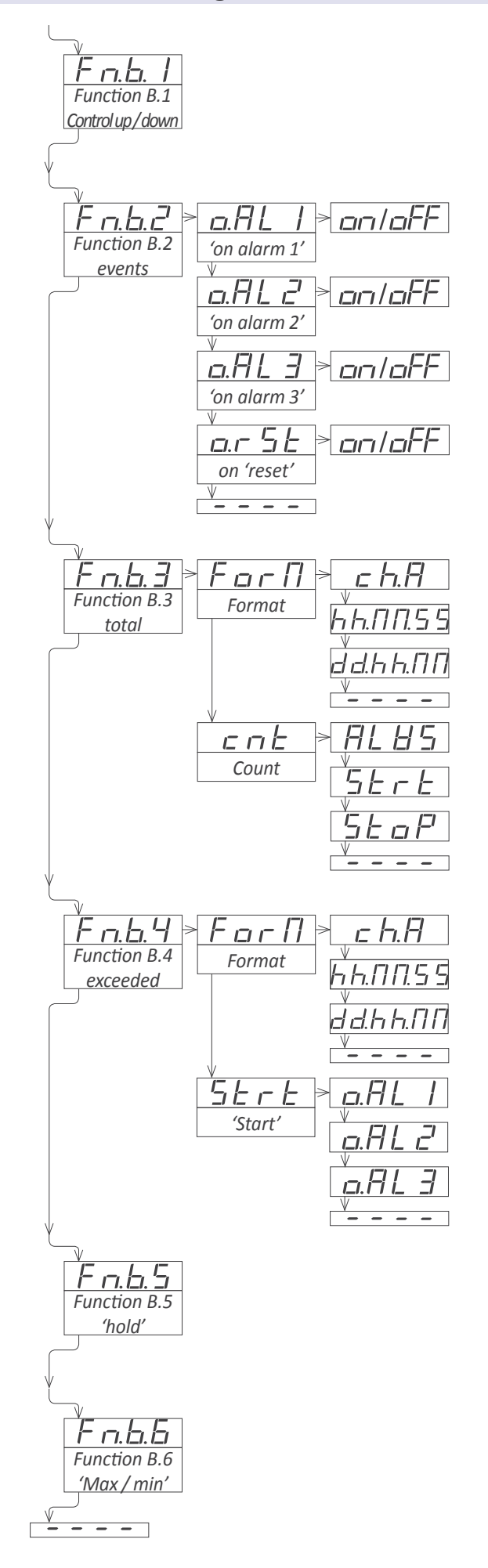

Only the configuration menu for the 'B' function selected is visible. See section *1.14.8* for more information on each function.

• special function 'B1' has no associated configuration.

• at the special function 'B2' select '**on**' at the events that add '+1' to the event counter.

• at the special function 'B3' configure at the 'Format' ('ForM') parameter the visualization format for the internal totalizer. At the 'Count' ('cnt') parameter select 'ALWS' to count continuously, 'Strt' to totalize only counting times and 'StoP' to totalize the time the chronometer has been stopped.

• at the special function 'B4' configure at the 'Format' ('ForM') parameter the visualization format for the internal totalizer. At the 'Start' ('Strt') parameter select the event that triggers the start of the internal totalizer.

- the special function 'B5' has no associated configuration.
- the special function 'B6' has no associated configuration.

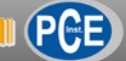

## 1.14.10 External controls configuration

The instrument allows to configure the 'start', 'stop' and 'reset' external controls to accept different types of signals and different activation signals

The default configuration is activation by free potential contacts, with activation by falling edge (direct connection to terminal 0 Vdc). The following parameters allow to configure the external controls to work with other type of signals:

• 'Pulls for 'Start' and 'Stop'' ('PuL.S') - select 'P.uP' to activate pull-up resistors (needed for NPN sensors). Select 'P.dn' to activate pull-down resistors (needed for PNP sensors). Select 'no' to deactivate pulls. Selecting a pull resistors configures the trigger level to 2,5 Vdc.

• 'Activation for 'Start' and 'Stop'' ('Act.S') - select ('on\_h') to activate the 'Start' and 'Stop' controls by rising edge. Select ('on\_0') to activate by falling edge. (With 'B' connections active, the affected signals are the 'start/stop' and the 'B' function signals)

• 'Pulls for reset' ('PuL.r') - select 'P.uP' to activate pullup resistors (needed for NPN sensors). Select 'P.dn' to activate pull-down resistors (needed for NPN sensors). Select 'no' to deactivate pulls. The trigger lievel for the reset is fixed to 2,5 Vdc.

• 'Activation for 'Reset'' ('Act.r') - select ('on\_h') to activate the 'Reset' control by rising edge. Select ('on\_0') to activate by falling edge. Additionally, reset signal can be configured to activate by levels instead of edges (see section 1.14.5). In case of activation by levels, value 'on\_h' activates the reset on high signal value, and value 'on\_0' activates reset on low signal. Front reset activates always by state (pressed activates the reset). • 'Trigger level' ('trIG') - select the signal voltage level at which the instrument will consider that the signal has reached the activation level. Selectable from 0 to 31 levels, where each level is approximately 0.128 Vdc. Trigger level is the same for channels 'start' and 'stop'. Reset channel has a fixed trigger to 2,5 Vdc. The three leds to the left of the value reflect the state ('0' or '1') of control channels 'Start', 'Stop' and 'Reset'.

• 'Excitation voltage' ('V.EXc') - power provided by the instrument to power-up the sensors (if needed) used to control the signals 'start', 'stop' and / or 'reset', or to be used as an active signal ('1') for special connections. Select the for the excitation voltage at 5 Vdc, 9 Vdc, 15 Vdc or 18 Vdc. Select 'no' to disable the excitation voltage.

• **'Excitation voltage**' (**'V.EXc**') - power provided by the instrument to power-up the sensors (if needed) used to control the signals 'start', 'stop' and / or 'reset', or to be used as an active signal ('1') for special connections. Select the for the excitation voltage at 5 Vdc, 9 Vdc, 15 Vdc or 18 Vdc. Select '**no**' to disable the excitation voltage.

## 1.14.11 External control configuration menu

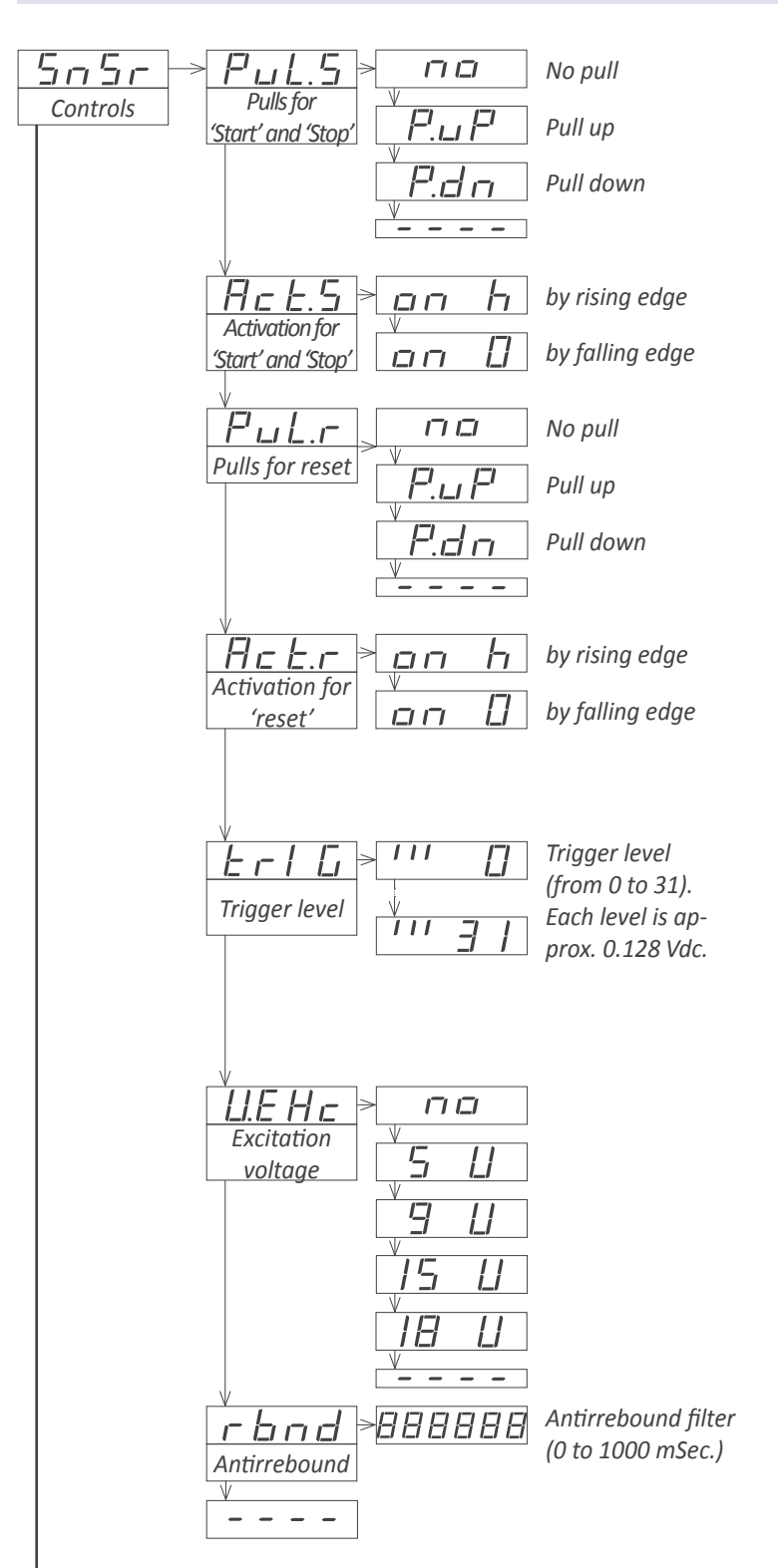

The '**Controls**' ('**SnSr**') menu contains all the configuration parameters related to the detection of the control signals 'start', 'stop' and 'reset'. For more information see section 1.14.10.

• at the 'Pulls for 'Start' and 'Stop'' ('PuL.S') parameter select pull-up, pull-down or without pull resistors, for the 'start' and 'stop' control signals.

• at the 'Activation for 'Start' and 'Stop" ('PuL.S') parameter select activation by rising edge or falling edge for the 'start' and 'stop' control signals.

• at the 'Pulls for reset' ('PuL.r') parameter select pull-up, pull-down or without pull resistors, for the 'reset' external control signal

• at the 'Activation for reset' ('Act.r') parameter select activation by rising edge or falling edge, for the 'reset' external control signal.

• at the '**Trigger level'** ('**trIG**') parameter empirically select the trigger level from 0 to 31. The 3 leds to the left inform about the actual state '0' or '1' for the external controls 'start', 'stop' and 'reset'.

• at the 'Excitation voltage' ('V.Exc') parameter select the voltage value for the excitation voltage, in case it is needed to power the sensors for the 'start', 'stop' and 'reset' external signals.

• at the 'Antirrebound' ('rbnd') parameter configure the time in milliseconds for the antirrebound filter.

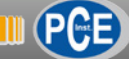

## 1.14.12 Alarms

The instrument manages 3 independent internal alarms, each one controlling the activation of an optional relay, transistor or control SSR output.

Optional modules are installed at the free slots inside the instrument *(see section 1.4)*. Formats 44 and 41 have 2 free slots for output and control modules, while 64 and 61 formats have 3 free slots for output and control modules.

The instrument has 3 front leds that reflect the state of the 3 internal alarms. These leds are only for local help during installation, as they are not appropriate for long distance reading.

Each alarm controls the activation of the relay, transistor or control SSR installed on its associated slot, and the front led.

#### • Alarms in 'repeat' mode

With '**repeat**' ('**rEPt**') mode the alarm activates each time that the chronometer reaches a multiple of the setpoint. Alarm remains active during the time indicated at parameter '**deactivation delay**' ('**dEL.1**'). Other parameters on the '**Alarm**' menu have no effect in this mode. This mode is not functional in viewing modes with tenths of second or cents of second.

Application: chronometer in 'mm.ss' mode with a 'repeat' alarm and setpoint 1 at '15.00'. Alarm activates ar '15.00', '30.00', '45.00', etc.

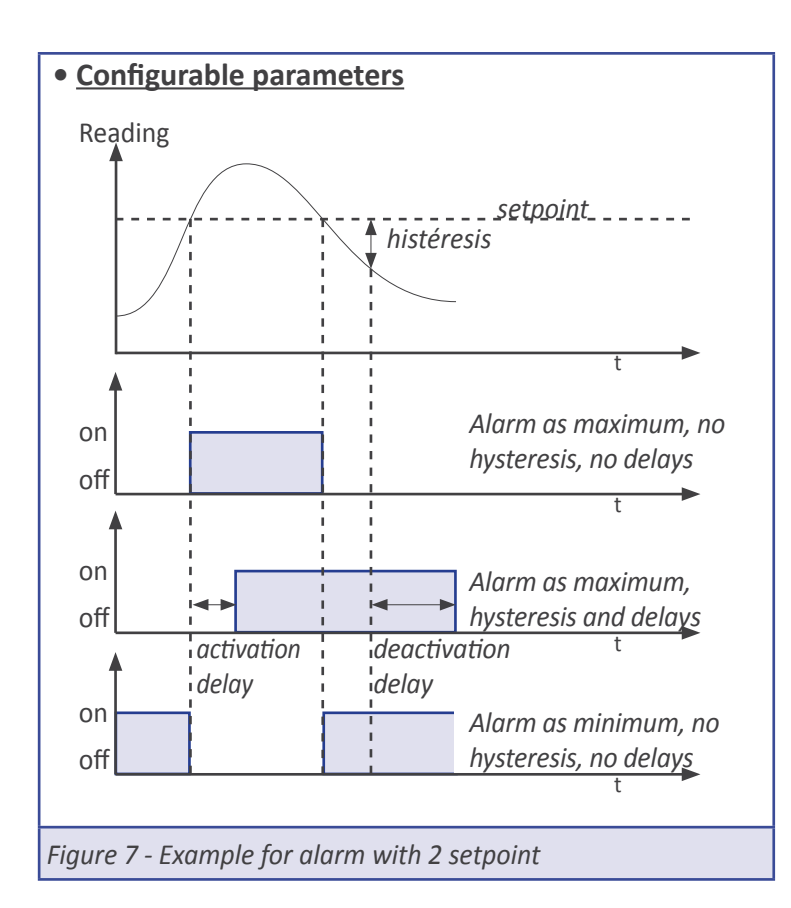

#### • Alarms in 'normal' mode

In '**normal**' mode ('**norM**') the alarm activates when the reading reached the setpoint value. Each alarm has several parameters for configuration, starting with the usual setpoint, hysteresis and maximum (alarm active when reading is higher than setpoint) or minimum (alarm active when reading is lower than minimum) alarm types (see Figure 7).

Each alarm can configure independent activation and deactivation delays. These delays affect the alarm as a whole, and the delay will affect the front led and the associated relay.

Activate the 'inverted relay' function to invert the activation logic of the associated relay.

Activate the 'locked alarms' function will force the operator to interact with the instrument when an alarm has been activated. Once activated, the alarm will remain locked at active state, even is the reading returns to a value below setpoint, until the operator manually unlocks the alarms pressing the front key 'LE' (or the remote key 'LE', see section 2.1).

#### <u>'On alarm' functions</u>

The 'on alarm' functions allow to associate a function to the alarm activation event. Functions available are reset to '0', load the preset value, stop counting, or do nothing. Functions reset and preset create counting cycles (from 0, then to setpoint, then to 0 again, ...). The number of cycles performed can be accessed through the fast access menu (see section 1.14.14).

#### <u>Alarm flash</u>

The 'Alarm flash' ('AL.FL') set to 'on' activate the flash on display when the alarm activates To stop the flashing mode press any of the front (or remote) keys pr change the state of any of the external controls 'start', 'stop' or 'reset'.

#### 1.14.13 Alarms configuration menu

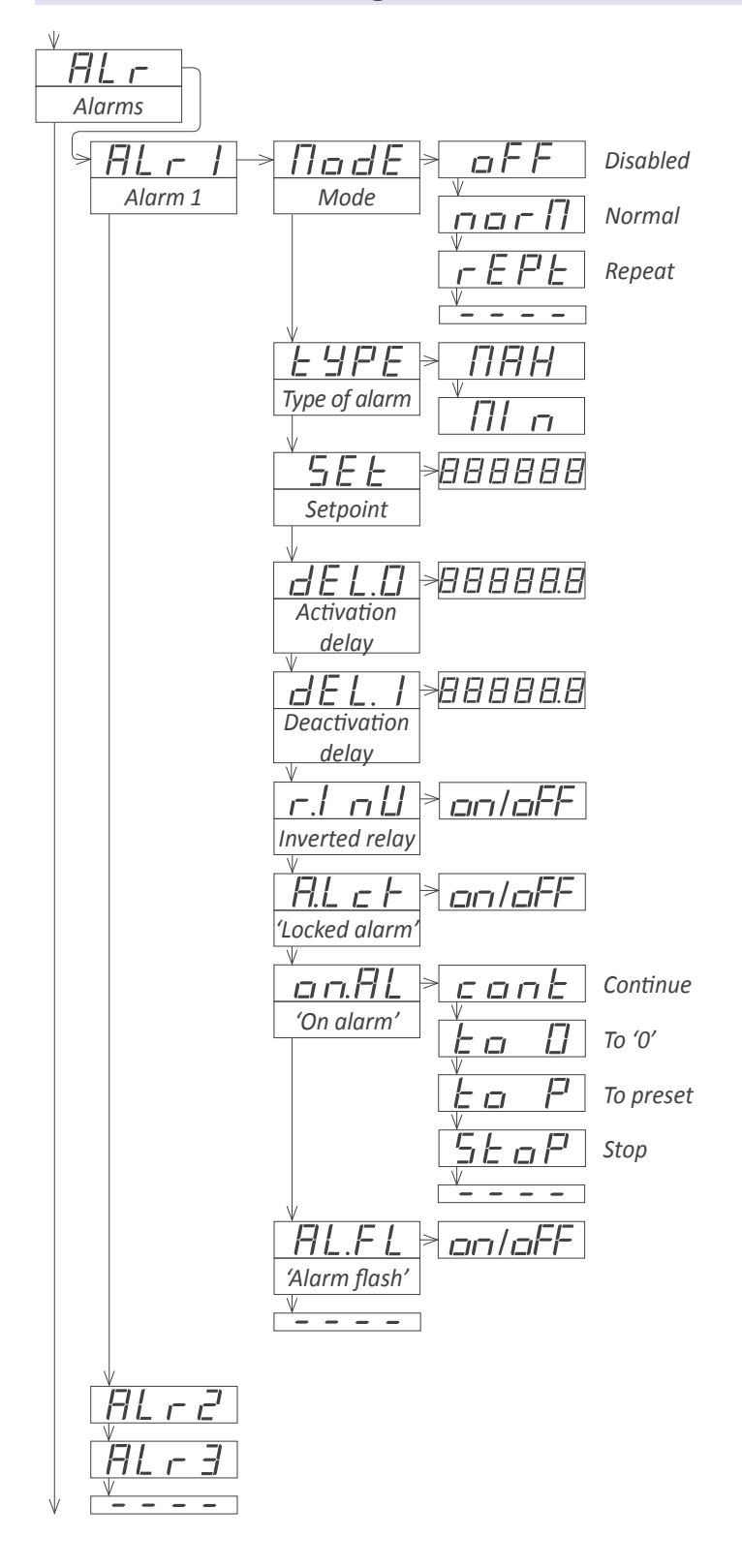

To configure the alarm, access the alarm menu ('ALr1', 'ALr2' or 'ALr3') and configure the following parameters :

• at the 'Mode' ('ModE') select 'oFF' to disable the alarm, select 'normal' ('norM') to enable the normal mode, or select 'repeat' ('rEPt') to enable the repeat mode. The 'repeat' mode only needs the 'deactivation delay' ('dEL.1') parameter and other parameters have no effect on this mode. The 'repeat' mode is not functional if cents or tenths of seconds are visualized.

• at the '**Type of alarm**' ('**TypE**') parameter select '**MAX**' for maximum alarm (activates when reading is higher than setpoint), or '**MIn**' for minimum alarm (activates when reading is lower than setpoint).

• at the '**Setpoint**' ('**SEt**') parameter configure the alarm activation point. Parameter value is accessible through 'fast access' (*see section 1.14.14*).

• at the 'Hysteresis' ('hySt') parameter select the hysteresis value. Hysteresis applies to the alarm deactivation. Alarm deactivates once the reading is beyond the setpoint plus the hysteresis value. Hysteresis prevents relay switching in case of signal fluctuations close to the setpoint value.

• at the 'Activation delay' ('dEL.0') parameter configure the delay to apply before the alarm is activated. Delay starts to count once the setpoint is reached. Value from 0.0 to 99.9 seconds.

• at the 'Deactivation delay' ('dEL.1') parameter configure the delay to apply before the alarm is deactivated. Delay starts to count once the setpoint is reached plus the hysteresis value. Value from 0.0 to 99.9 seconds.

• at the 'Inverted relay' ('r.Inv') parameter select 'on' to invert the activation logic of the relay. Relay is inactive when alarm is active, and relay is active when alarm is inactive.

• at the 'Locked alarm' ('A.Lck') parameter select 'on' to block the automatic alarm deactivation. Alarm deactivation must be performed manually, by pressing the 'LE' front button (see section 1.14.15).

• at the 'On alarm' ('on.AL') parameter configure the action to activate when the alarm activates. Select 'cont' to do nothing and continue counting, select 'to\_0' to load a '0' on display, or select 'to\_p' to load the preset value on display. Selecting 'to\_0' or 'to\_p' configures 'dEL.1' to 1 second. Select 'stop' to stop counting.

• at the 'Alarm flash' ('AL.FL') select 'on' to activate the flash in display when the alarm is active.

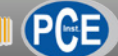

#### 1.14.14 Fast access

The 'fast access' is an operator configurable menu. The operator can access this menu with a single press of the front key 'UP' ( $\checkmark$ ). The configured menu entries will be accessible. Eligible parameters to be accessed by this menu are:

• access to the alarm setpoints through the 'UP' (  $\checkmark$  ) key allows to read and modify the values.

access to the maximum, minimum and events alarms through the 'UP' (▲) key allows to read and reset the values. To reset the memory values: visualize the value on display, press the 'UP' (▲) key, when the '**rSt**' message appears, press 'SQ' (■). The instrument will return to the memory visualization. Press the 'LE' (◀) key to exit his menu.

• access to the preset value to read and modify the value.

The 'fast access' menu is not affected by the password function. This means that the configuration menu can be password blocked, while some configured functions or parameters can still be accessible to the operator through the 'fast access' menu.

#### Super fast access

If only a single function is selected for the 'fast access' menu, pressing the the 'UP' ( ) key will shortly display the function name and then automatically jump to the function value.

#### 1.14.15 Key 'LE'

The 'LE' ( $\triangleleft$ ) key at the front of the instrument can be configured to activate several functions. Only one function can be assigned to the 'LE' ( $\triangleleft$ ) key. Eligible functions are reset of the counter and the alarm unlock function *(see section 1.14.12).* 

Example: the chronometer activates alarm 1 when reaching value '15.00' hours. Automatically the instrument resets to '0' and activates the relay to inform the time has been reached. To prevent the automatic alarm deactivation when loading the '0', the 'locked alarms' function is activated. Once at '0', the chronometer is configured to continue counting. When the operator arrives, it applies the routine functions on the system, and it frees the locked alarms by pressing the front (or external) key 'LE', resets the instrument to '0' again, and starts a new cycle.

## 1.14.16 'Fast access' configuration menu

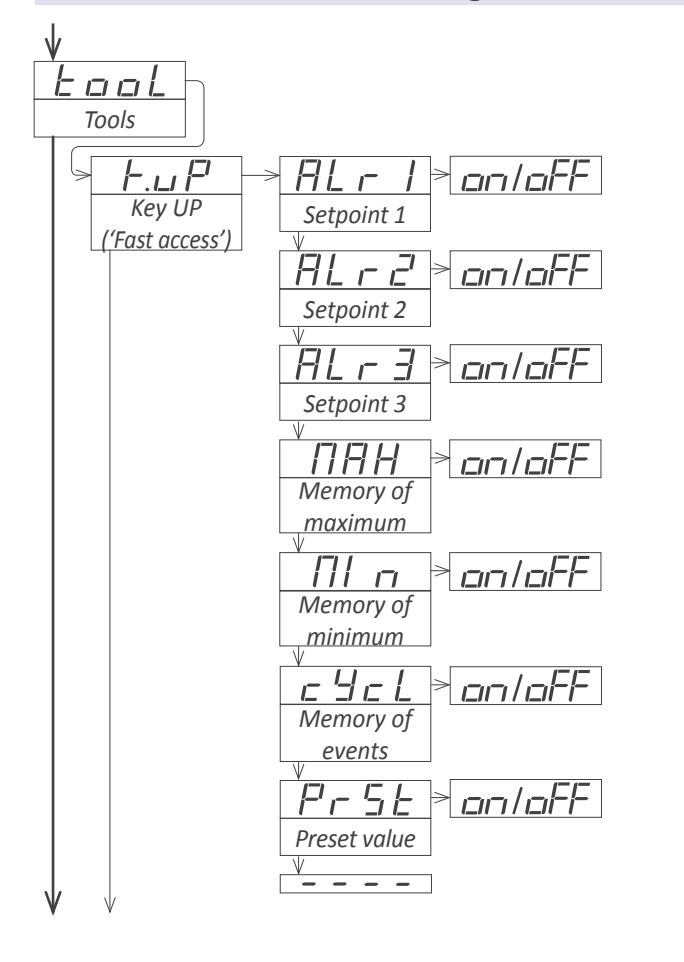

At the 'Key UP ('fast access')' ('K.uP') menu configure which functions and parameters will be accessible through the 'fast access' menu. Select 'on' to activate each function. For more information see section 1.14.14.

• the 'Setpoint 1' ('ALr1') function allows to visualize and modify the alarm 1 setpoint through the 'fast access' menu.

 the 'Setpoint 2' ('ALr2') function allows to visualize and modify the alarm 2 setpoint through the 'fast access' menu.

• the 'Setpoint 3' ('ALr3') function allows to visualize and modify the alarm 3 setpoint through the 'fast access' menu.

• the 'Memory of maximum' ('MAX') or 'Memory of minimum' ('MIn') functions allow to visualize the maximum or minimum reading value stored in memory.

• the 'Memory of events' ('cYcL') function allows to visualize the number of cycles value stored in memory. The cycles value increases '+1' with each reset or preset associated to the alarm activation or resets associated to 'overrange' / 'underrange'.

• the 'Preset value' ('PrSt') function allows to visualize and modify the preset value through the 'fast access' menu.

## 1.14.17 'Key LE' configuration menu

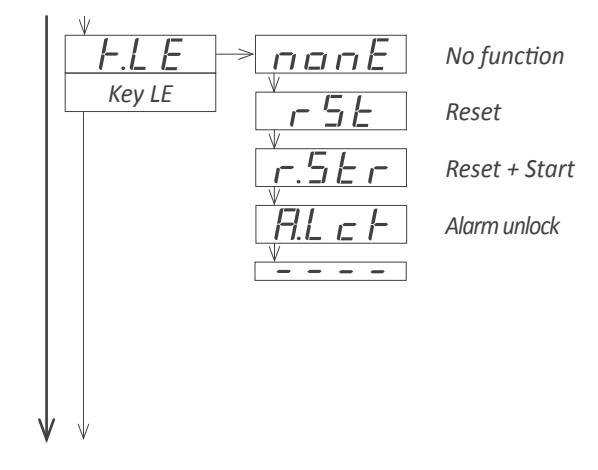

The 'LE' ( • ) key at the front of the instrument can be configured to activate several functions. For more information see section 1.14.15.

- the 'No function' ('nonE') value assigns no function.
- the '**Reset**' ('**rSt**') value assigns the reset function.
- the 'Reset + start' ('r.Str') value assigns the reset and start function with the same key.

• the 'Alarm unlock' ('A.Lck') value assigns the manual alarm unlocking, when the 'Locked alarms' ('A.Lck') function is active (see section 1.14.12).

## 1.14.18 Left zeros configuration menu

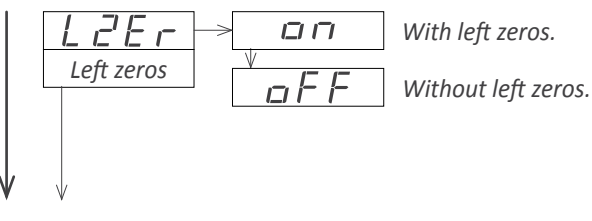

With left zeros.

The 'Left zeros' ('L.ZEr') parameter controls the left zeros on or off.

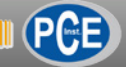

## 1.14.19 'Password' function

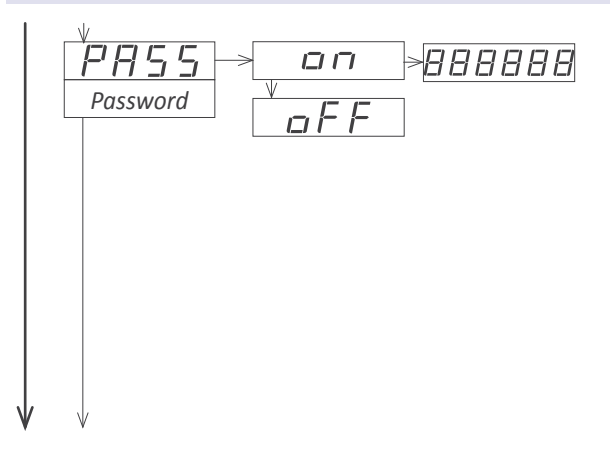

The password function blocks access to the configuration menu. The 'fast access' menu is not affected by the password function. This means that the configuration menu can be password blocked, while some configured functions or parameters (setpoint values, preset value, ...) can still be accessible to the operator through the 'fast access' menu.

To active the '**Password**' function select '**on**' and introduce the 6 digits code. The code will be requested when trying to access the 'configuration menu' (front key 'SQ' ( $\blacksquare$ )).

## 1.14.20 Default factory configuration

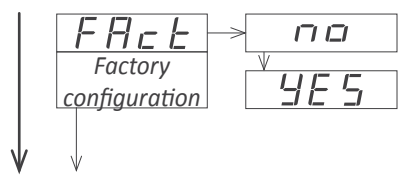

1.14.21 Firmware version

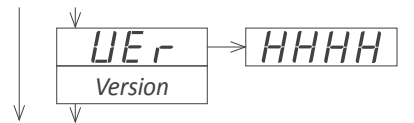

At the '**FActory configuration**' ('**FAct**') menu select '**yes**' to activate the default factory configuration. See section 1.18 for a list of default parameters.

The '**Version**' ('**VEr**') menu informs about the firmware version installed on the instrument.

## 1.14.22 Brightness configuration

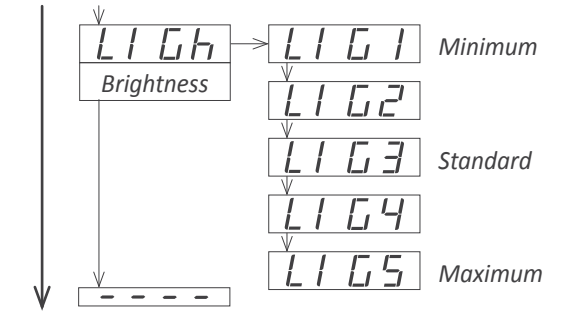

At the '**Brightness**' ('**LIGh**') menu select the intensity level for the display . Use this function to adapt the brightness to match other instruments in the vicinity or to the darkness or clarity of your environment.

#### 1.14.23 Access to the options configuration menu

| oPt. I   | V        |          |
|----------|----------|----------|
|          |          | !        |
|          |          | <u> </u> |
| Option 1 | Option 1 |          |

Access to the optional module installed at slot 1

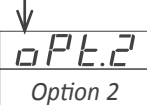

Access to the optional module installed at slot 2

↓ *□FL*. *∃ Option* 3

-

Access to the optional module installed at slot 3

The output and control options are optional modules that can be installed at the instrument. Formats 46 and 41 have 2 free slots for output and control options, while formats 64 and 61 have 3 free slots (see section 1.4).

Several of these optional modules have their own configuration menu embedded.

The '**OPt.1**', '**OPt.2**' and '**OPt.3**' menu entries give access to the configuration menu of the option installed.

## 1.15 Example for application 1

An industrial process with electrolytic bath needs to remove the pieces and submerge new ones every 20 minutes. The process of removing and adding new pieces needs 15 seconds. During these 15 seconds the bath system must be powered off. Power should reactivate after the 15 seconds, when the new elements are inside the bath-

The objective is to configure the instrument to activate a relay output every 20 minutes, and this output should be active for 15 seconds and then disabled.

Additionally, the instrument should start to count automatically at power up, although it is necessary to wait 1 minute before count starts to give time to the first power activation of the whole system. The counter must not be restarted at power up, but it must continue counting from the last value it had before the power off.

Configuration should be as shown below:

- Reading 'Func' / 'View' 'hh.mm.ss' Counting direction 'Func' / 'dIr' 'uP' • Preset value 'Func' / 'PrSt' *'0.00'*  Start up delav 'conF' / 'on\_Pu' / 'dLAY' 60 seconds Initial reset disabled 'conF' / 'on Pu' / 'rSt' 'oFF' Start counting 'conF' / 'on Pu' / 'StAt' start ('Strt') • Alarm mode 'ALr' / 'ALr1' / 'Mode' repeat ('rEPt') Alarm every 20 minutes 'ALr' / 'ALr1' / 'SEt' 20.00 Deactivation delay 'ALr' / 'ALr1' / 'dEL.1' 15.0 seconds
- When alarm activates 'ALr' / 'ALr1' / 'on AL' continue ('cont')

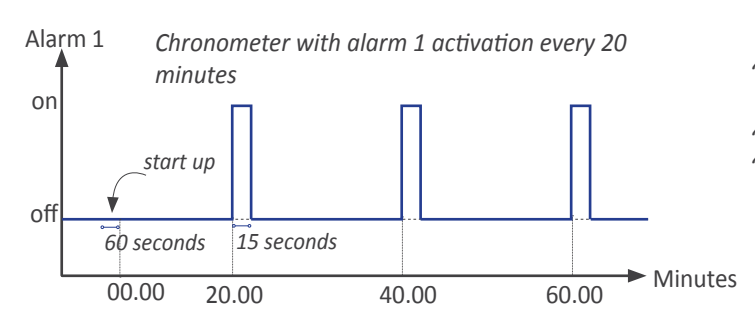

## 1.16 Example for application 2

An industrial process has an oven to dry different elements. The dry time for each element is variable and the operator an easy way to needs to enter the time each time. All other parameters must be not accessible to the operator. During the process, the operator needs two signals. The first one controls a buzzer which must be on for 15 seconds and start 5 minutes before the end of the dry time. The second signal must activate when the time is over and will be active until the operator resets manually the signal.

The objective is to configure a down counter, starting at preset value, and this preset value will be directly accessible to be modified through the key UP ( $( \land )$ ) front or remote. The configuration (except the preset value) will be locked with a password. Alarm 1 will activate during 15 seconds when there are 5 minutes to end the process. Alarm 2 will activate when the process finishes and will remain active until the operator forces a manual reset.

- Reading 'Func' / 'View' 'hh.mm.ss' Counting direction
- 'Func' / 'dIr' down ('doWn') • Alarm 1 : alarm mode
- 'ALr' / 'ALr1' / 'Mode' normal ('**norM**') • Alarma 1 : alarm type
- 'ALr' / 'ALr1' / 'tYPE' minimum ('**MIn**') Alarma 1 : activation point
- 'ALr' / 'ALr1' / 'SEt' **'00.05.00'** Alarma 1 : deactivation delay
- 'ALr' / 'ALr1' / 'dEL.1' 15.0 seconds Alarma 1 : when alarm activates, continue
- 'ALr' / 'ALr1' / 'on\_AL' continue ('cont') • Alarma 2 : alarm mode
- 'ALr' / 'ALr1' / 'Mode' normal ('norM') • Alarma 2 : alarm type
- 'ALr' / 'ALr1' / 'tYPE' minimum ('**MIn**')
- Alarma 2 : activation point 'ALr' / 'ALr1' / 'SEt' **'00.00.00'**
- Alarma 1 : when alarm activates, stop 'ALr' / 'ALr1' / 'on AL' stop ('stop')
- Assign the preset to the 'UP' keyl 'TooL' / 'K.uP' / 'PrSt' 'on'
- Lock the configuration with a password 'TooL' / 'PASS' / 'on' assign the code

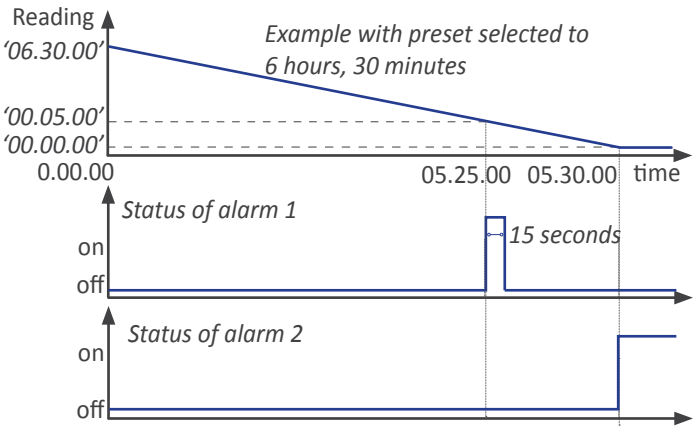

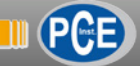

## 1.17 Full configuration menu

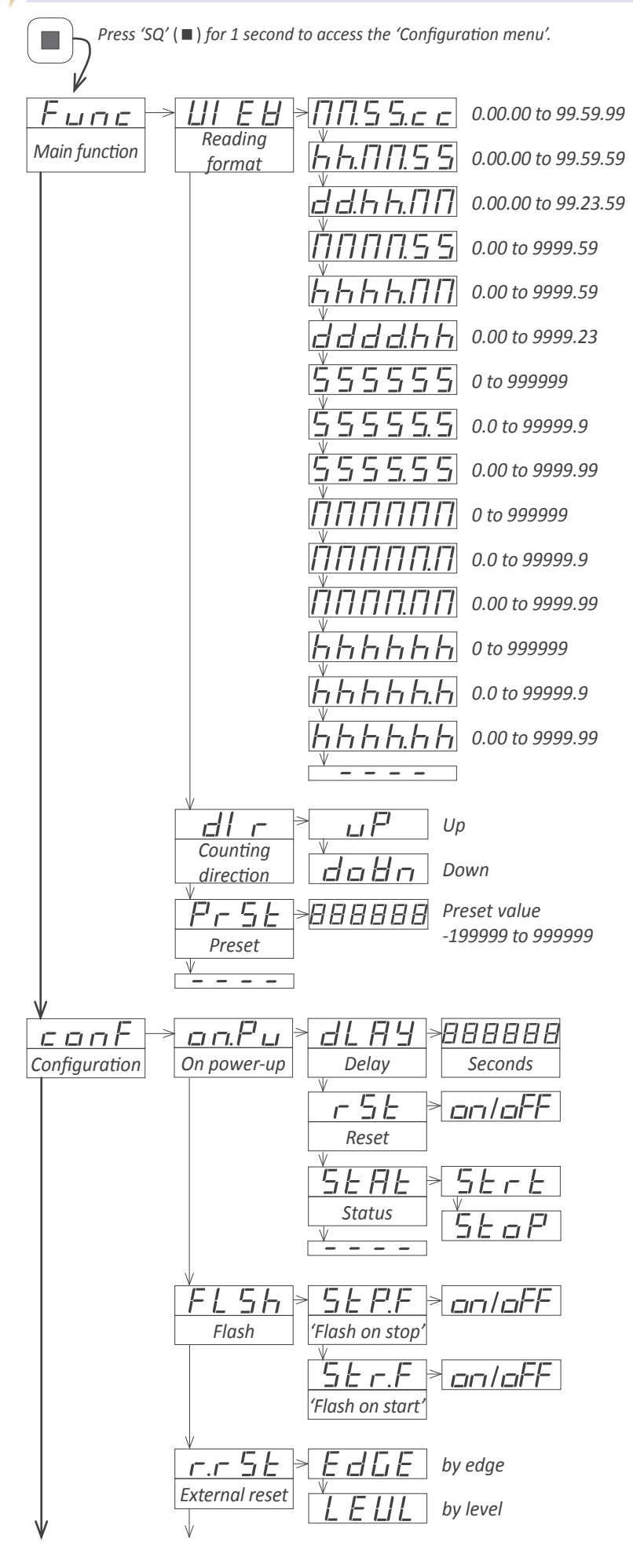

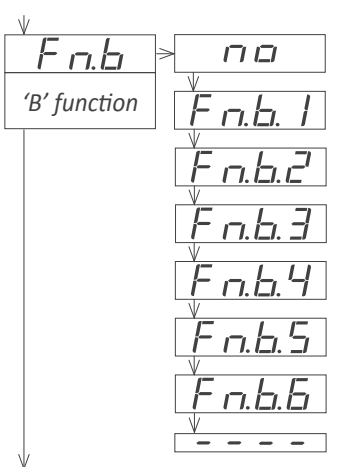

Next menu entry gives access to the configuration parameters for the **"B' function**' selected. Following are explanations for possible menus '**Fn.b.1**' to '**Fn.b.6**' (or message '**Fn.b.n**' if no 'B function' has been selected).

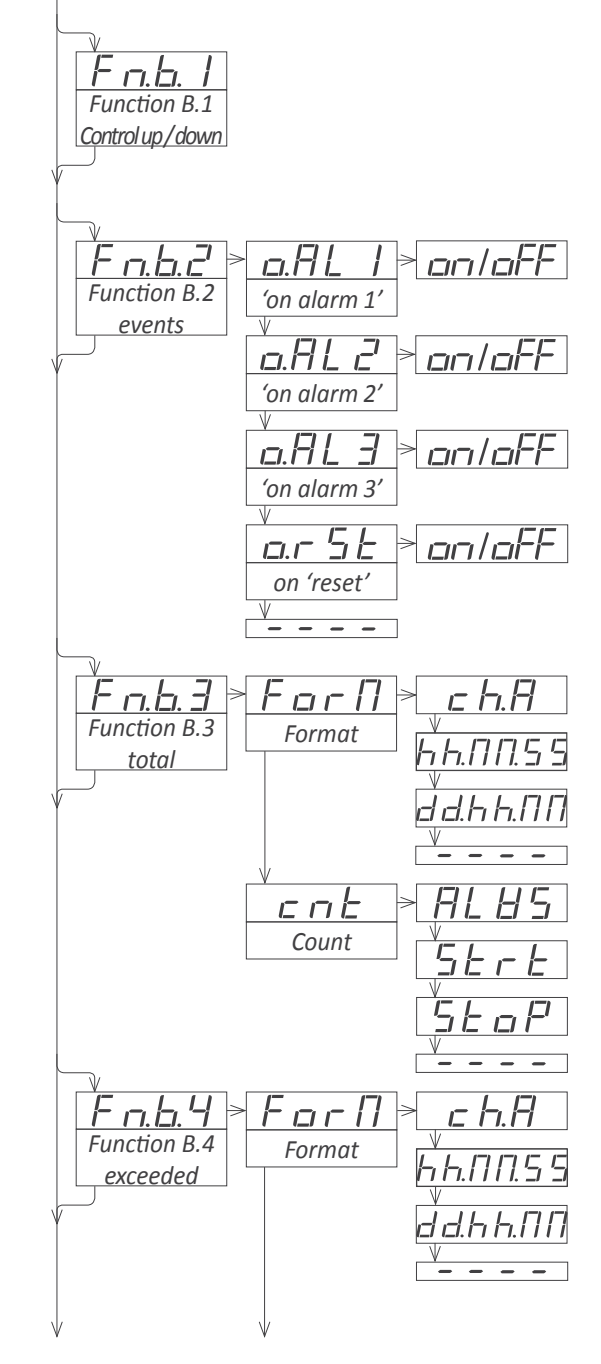

Disabled

Normal

Repeat

Continue

To preset

То 'О'

Stop

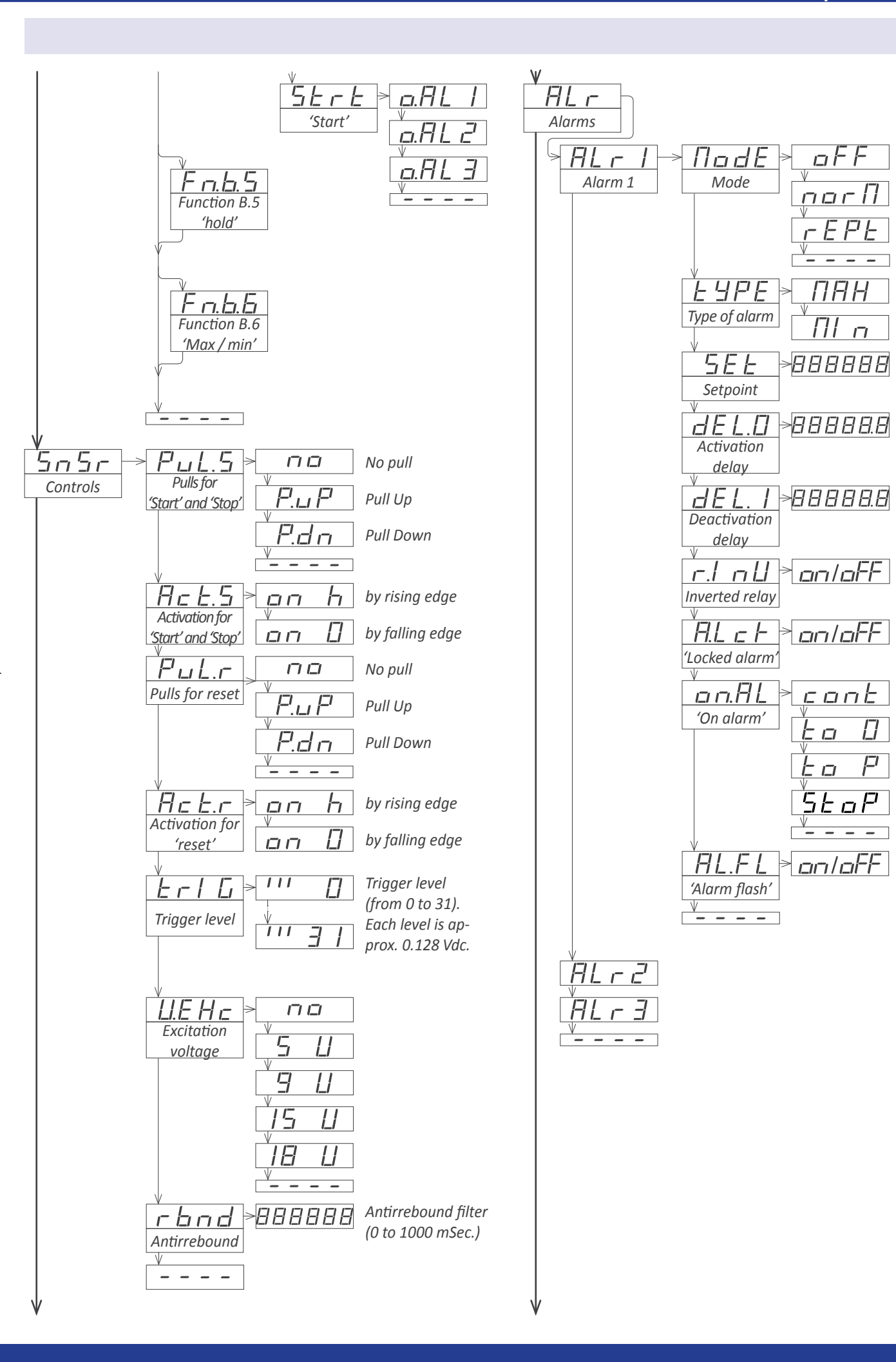

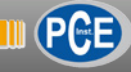

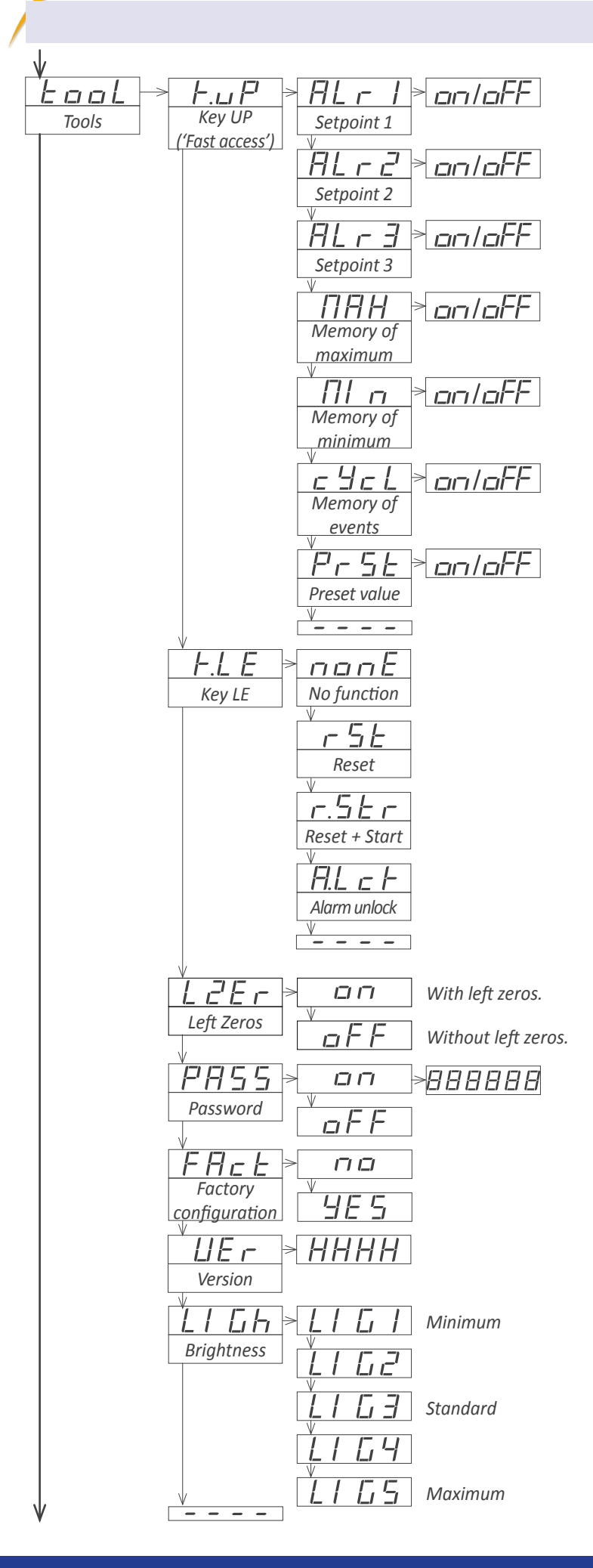

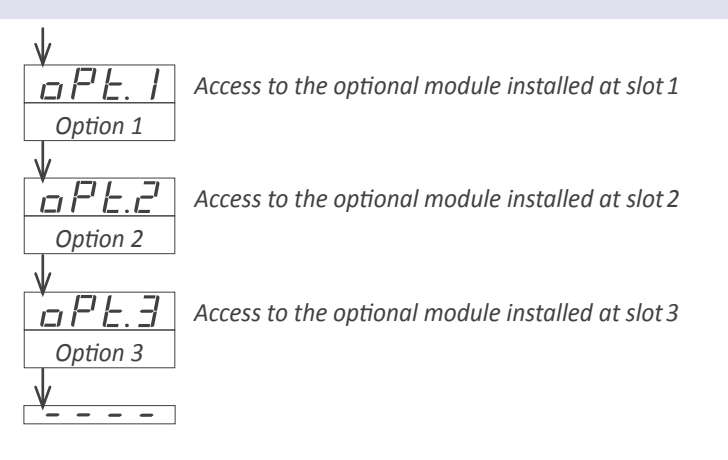

## **1.18 Factory configuration**

| Function mode                 |                               |
|-------------------------------|-------------------------------|
| View format                   | hh.MM.SS                      |
| Counting direction            | ир                            |
| Preset                        | 00.00.00                      |
| Configuration                 |                               |
| 'On power-up'                 |                               |
| Delay                         | 0 seconds                     |
| Reset                         | off                           |
| State                         | stopped ('StoP')              |
| Flash                         |                               |
| 'Flash on stop'               | off                           |
| 'Flash on start'              | off                           |
| External reset                | activates by edges ('EdGE')   |
| Function on channel 'B'       | no                            |
| Controls                      |                               |
| Pulls for 'start' and 'stop'  | pull-up ('P.uP')              |
| Activation for 'start' and 's | top' by falling edge ('on 0') |
| Pulls for reset               | pull-up ('P.uP')              |
| Activation for reset          | by falling edge ('on 0')      |
| Trigger level                 | 2.56 Vdc (level 20)           |
| Excitation voltage            | 15 Vdc                        |
| Antirrebound filter           | disabled (0 mSeconds)         |
| Alarms 1.2 and 3              |                               |
| Mode                          | off (disabled)                |
| Type of alarm                 | of maximum                    |
| Setpoint                      | 0                             |
| Activation delay              | 0.0 seconds                   |
| Deactivation delay            | 0.0 seconds                   |
| Inverted relay                | off                           |
| 'Locked alarms'               | off                           |
| 'On alarm'                    | continue                      |
| 'Alarm flash'                 | off                           |
| Tools ('TooL')                |                               |
| 'Fast access' (key UP)        | off                           |
| Setpoint 1                    | off                           |
| Setpoint 2                    | off                           |
| Setpoint 3                    | off                           |
| Memory of maximum             | off                           |
| Memory of minimum             | off                           |
| Cycles                        | off                           |
| Preset                        | off                           |
| lev (IF)                      | reset function                |
| Left zeros                    | off                           |
| Password                      | off                           |
| Brightness                    | 3                             |
| Sugnations                    | 5                             |

### 1.19 Mounting

The instrument fixations are designed to allow panel mount, wall mount, or hanging mount. For each type of mounting,

• Panel mount. Apply the cut-out to the panel as seen on section *1.4.* Remove the side fixations. Introduce the instrument into the panel cut-out. Mount the side fixations as shown (see Figure 8). Slightly loosen the fixation screw of one side and press the instrument against the panel. Tighten the fixation screw so it presses the panel and maintains the fixation. Repeat with the opposite side fixation.

see the position of the fixations at the images below.

• Wall mount. Mount the side fixations against the wall, as shown (see Figure 10). Each fixation has 2 holes with 4,5 mm diameter and a separation between hole centers of 30 mm. Once the side fixations are secured against the wall, place the instrument and press the fixation screws slightly. Tilt the instrument to the desired viewing angle and firmly screw the fixation screws.

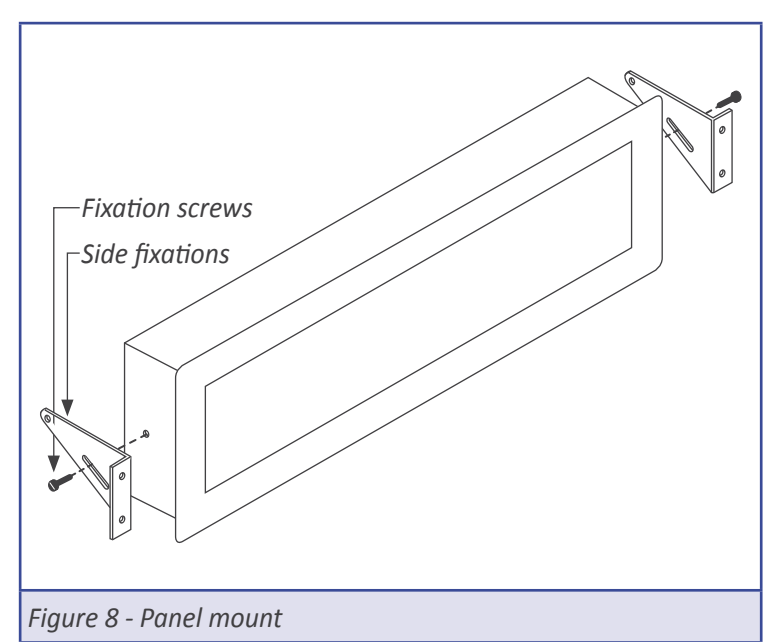

• Hanging mount. Mount the side fixations as shown (see Figure 9). Each fixation has 2 holes with 4,5 mm diameter and a separation between hole centers of 30 mm. Instrument can be hanged using cable, threaded rod, ....

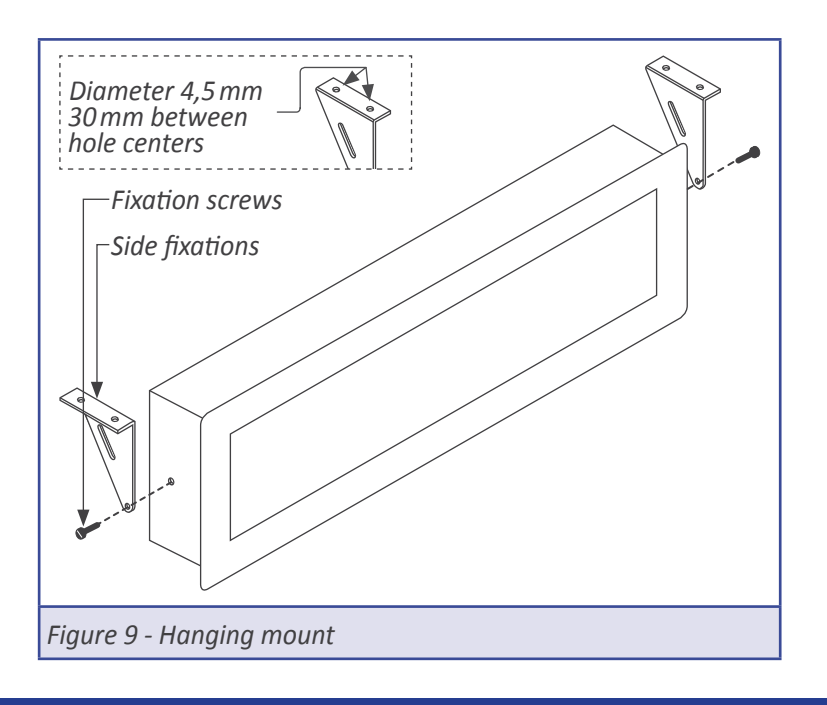

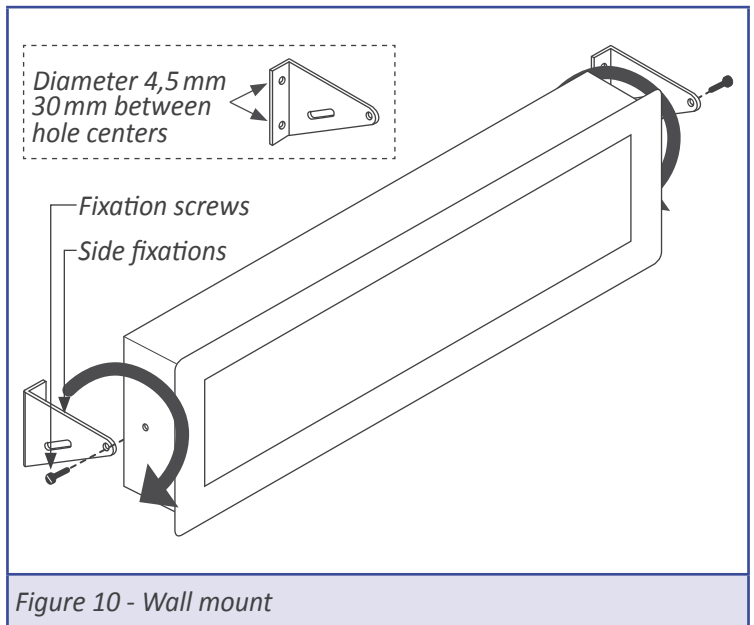

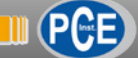

#### 1.20 Installation precautions

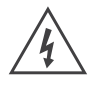

Risk of electrical shock. Instrument terminals can be connected to dangerous voltage.

Instrument conforms to CE rules and regulations.

This instrument has been designed and verified conforming to the 61010-1 CE security regulation, for industrial applications. Installation of this instrument must be performed by qualified personnel only. This manual contains the appropriate information for the installation. Using the instrument in ways not specified by the manufacturer may lead to a reduction of the specified protection level. Disconnect the instrument from power before starting any maintenance and / or installation action.

The instrument does not have a general switch and will start operation as soon as power is connected. The instrument does not have protection fuse, the fuse must be added during installation.

An appropriate ventilation of the instrument must be assured. Do not expose the instrument to excess of humidity. Maintain clean by using a humid rag and do NOT use abrasive products such as alcohols, solvents, etc.

General recommendations for electrical installations apply, and for proper functionality we recommend : if possible, install the instrument far from electrical noise or magnetic field generators such as power relays, electrical motors, speed variators, ... If possible, do not install along the same conduits power cables (power, motor controllers, electrovalves, ...) together with signal and/or control cables.

Before proceeding to the power connection, verify that the voltage level available matches the power levels indicated in the label on the instrument.

In case of fire, disconnect the instrument from the power line, fire alarm according to local rules, disconnect the air conditioning, attack fire with carbonic snow, never with water.

#### 1.21 Warranty

This instrument is warranted against all manufacturing defects for a period of 36 MONTHS from the shipment date. This warranty does not apply in case of misuse, accident or manipulation by non-authorized personnel. In case of malfunction get in contact with your local provider to arrange for repair. Within the warranty period and after examination by the manufacturer, the unit will be repaired or substituted when found to be defective. The scope of this warranty is limited to the repair cost of the instrument, not being the manufacturer eligible for responsibility on additional damages or costs.

## 1.22 CE declaration of conformity

Manufacturer PCE INSTRUMENTS

#### Products PCE-BPD-C

The manufacturer declares that the instruments indicated comply with the directives and rules indicated below.

Electromagnetic compatibility directive 2014/30/EU Low voltage directive 2014/65/EU Directive ROHS 2011/65/EU Directive WEEE 2012/19/EU

#### Security rules EN-61010-1:2010

InstrumentFixed, Permanently connectedPollution degree 1 and 2 (without condensation)IsolationBasic + Protective union

#### Electromagnetic compatibility rules EN-61326-1:2013

| EM environment |                                                                                                    | Industrial                                                         |
|----------------|----------------------------------------------------------------------------------------------------|--------------------------------------------------------------------|
| Immunity leve  | els                                                                                                    |                                                                    |
| EN-61000-4-2   | By contact ±4 KV<br>By air ±8 KV                                                                                                    | Criteria B<br>Criteria B                                           |
| EN-61000-4-3   |                                                                                                    | Criteria A                                                         |
| EN-61000-4-4   | On AC power lines: ±2 KV<br>On DC power lines: ±2 KV<br>On signal lines : ±1 KV                                                                                                    | Criteria B<br>Criteria B<br>Criteria B                             |
| EN-61000-4-5   | Between AC power lines ±1 KV<br>Between AC power lines and earth ±2 KV<br>Between DC power lines ±1 KV<br>Between DC power lines and earth ±2 KV<br>Between signal lines and earth ±1 KV | Criteria B<br>Criteria B<br>Criteria B<br>Criteria B<br>Criteria B |
| EN-61000-4-6   |                                                                                                    | Criteria A                                                         |
| EN-61000-4-8   | 30 A/m at 50/60 Hz                                                                                                    | Criteria A                                                         |
| EN-61000-4-11  | 0 % 1 cycle<br>40 % 10 cycles<br>70 % 25 cycles<br>0 % 250 cycles                                                                                                    | Criteria A<br>Criteria A<br>Criteria B<br>Criteria B               |
| Emission loval |                                                                                                    |                                                                    |

#### Emission levels

CISPR 11 Instrument Class A, Group 1

Criteria A

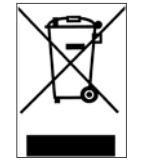

According to directive 2012/19/EU, electronic equipment must be recycled in a selective and controlled way at the end of its useful life.

# 2. Other options and accessories

## 2.1 PCE-BPD-RK Remote keypad

Remote keypad for big panel displays. Replicates a remote version of the front keypad, close to the operator.

(\*Cable not provided).

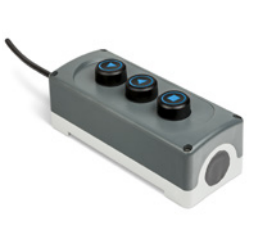

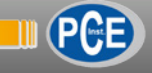

| lotes |  |
|-------|--|
|       |  |
|       |  |
|       |  |
|       |  |
|       |  |
|       |  |
|       |  |
|       |  |
|       |  |
|       |  |
|       |  |
|       |  |
|       |  |
|       |  |
|       |  |
|       |  |
|       |  |
|       |  |
|       |  |
|       |  |
|       |  |
|       |  |
|       |  |
|       |  |
|       |  |
|       |  |
|       |  |
|       |  |
|       |  |
|       |  |
|       |  |
|       |  |
|       |  |
|       |  |
|       |  |
|       |  |
|       |  |
|       |  |
|       |  |
|       |  |
|       |  |
|       |  |
|       |  |
|       |  |
|       |  |

| Notes |  |
|-------|--|
|       |  |
|       |  |
|       |  |
|       |  |
|       |  |
|       |  |
|       |  |
|       |  |
|       |  |
|       |  |
|       |  |
|       |  |
|       |  |
|       |  |
|       |  |
|       |  |
|       |  |
|       |  |
|       |  |
|       |  |
|       |  |
|       |  |
|       |  |
|       |  |
|       |  |
|       |  |
|       |  |
|       |  |
|       |  |
|       |  |
|       |  |
|       |  |
|       |  |
|       |  |
|       |  |
|       |  |
|       |  |
|       |  |
|       |  |

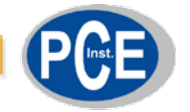

# PCE Instruments

#### GERMANY

PCE Deutschland GmbH Im Langel 4 D-59872 Meschede Deutschland Tel.: +49 (0) 2903 976 99 0 Fax: +49 (0) 2903 976 99 29 info@pce-instruments.com www.pce-instruments.com/deutsch

#### GERMANY

Produktions- und Entwicklungsgesellschaft mbH Im Langel 26 D-59872 Meschede Deutschland Tel.: +49 (0) 2903 976 99 471 Fax: +49 (0) 2903 976 99 9971 info@pce-instruments.com www.pce-instruments.com/deutsch

#### NETHERLANDS PCE Brookhuis B.V.

Institutenweg 15 7521 PH Enschede Nederland Telefoon: +31 (0)53 737 01 92 Fax: +31 53 430 36 46 info@pcebenelux.nl www.pce-instruments.com/dutch

#### USA

PCE Americas Inc. 711 Commerce Way suite 8 Jupiter / Palm Beach 33458 FL USA Tel: +1 (561) 320-9162 Fax: +1 (561) 320-9176 info@pce-americas.com www.pce-instruments.com/us

#### FRANCE

PCE Instruments France EURL 23, rue de Strasbourg 67250 Soultz-Sous-Forets France Téléphone: +33 (0) 972 3537 17 Numéro de fax: +33 (0) 972 3537 18 info@pce-france.fr www.pce-instruments.com/french

#### UNITED KINGDOM

PCE Instruments UK Ltd Units 11 Southpoint Business Park Ensign Way, Southampton Hampshire United Kingdom, SO31 4RF Tel: +44 (0) 2380 98703 0 Fax: +44 (0) 2380 98703 9 info@industrial-needs.com www.pce-instruments.com/english

#### CHILE

PCE Instruments Chile S.A. RUT: 76.154.057-2 Calle Santos Dumont N° 738, Local 4 Comuna de Recoleta, Santiago Tel. : +56 2 24053238 Fax: +56 2 2873 3777 info@pce-instruments.cl www.pce-instruments.com/chile

#### TURKEY

PCE Teknik Cihazları Ltd.Şti. Halkalı Merkez Mah. Pehlivan Sok. No.6/C 34303 Küçükçekmece - İstanbul Türkiye Tel: 0212 471 11 47 Faks: 0212 705 53 93 info@pce-cihazlari.com.tr www.pce-instruments.com/turkish

#### SPAIN

PCE Ibérica S.L. Calle Mayor, 53 02500 Tobarra (Albacete) España Tel. : +34 967 543 548 Fax: +34 967 543 542 info@pce-iberica.es www.pce-instruments.com/espanol

#### ITALY

PCE Italia s.r.l. Via Pesciatina 878 / B-Interno 6 55010 Loc. Gragnano Capannori (Lucca) Italia Telefono: +39 0583 975 114 Fax: +39 0583 974 824 info@pce-italia.it www.pce-instruments.com/italiano

#### HONG KONG

PCE Instruments HK Ltd. Unit J, 21/F., COS Centre 56 Tsun Yip Street Kwun Tong Kowloon, Hong Kong Tel: +852-301-84912 jyi@pce-instruments.com www.pce-instruments.cn

#### CHINA

PCE (Beijing) Technology Co., Limited 1519 Room, 4 Building Men Tou Gou Xin Cheng Men Tou Gou District 102300 Beijing China Tel: +86 (10) 8893 9660 info@pce-instruments.cn www.pce-instruments.cn